## INFORMATION Redacted PURSUANT TO THE FREEDOM OF INFORMATION ACT (FOIA), 5 U.S.C. 552(B)(6)

**MYUNDAI-KIA** 

October 27, 2010

Mr. Jeffrey L. Quandt Chief, Vehicle Control Division Office of Defects Investigation National Highway Traffic Safety Administration 1200 New Jersey Avenue, SE Washington, D.C. 20590

RE: NVS-213kmb, PE10-035

Dear Mr. Quandt:

This letter provides a response to your above referenced request for information, dated September 7, 2010.

Prior to responding to the request, Hyundai objects to NHTSA's boilerplate definition of "Document" as vague, incomprehensible, overly broad and unduly burdensome. Hyundai has made a good faith, reasonable attempt to search for materials responsive to each request in the time frame provided.

Request 1.

State the number of subject vehicles Hyundai has manufactured for sale or lease in the United States. Separately, for each subject vehicle manufactured to date by Hyundai, state the following:

- a. Vehicle identification number (VIN);
- b. Make;
- c. Model;
- d. Model Year;
- e. Date of manufacture;
- f. Date warranty coverage commenced; and
- g. The State in the United States where the vehicle was originally sold or leased (or delivered for sale or lease).

Provide the table in Microsoft Access 2000, or a compatible format, entitled "PRODUCTION DATA." See Enclosure 1, Data Collection Disc, for a pre-formatted table which provides further details regarding this submission.

Hyundai-Kia America Technical Center Inc. 6800 Geddes Road, Superior Township, MI 48198 TEL: 734-337-9499 FAX: 734-483-5919 www.hatci.com

HATCI is an authorized representative of both Hyundai Motor Company and Kia Motors Corporation; which are separate and distinct automotive manufacturers.

Response to Request 1.

161,946 MY 2011 Hyundai Sonata vehicles have been manufactured through October 8, 2010.

See ATTACHMENT "PRODUCTION DATA.mbd" for additional requested information.

Source: Hyundai Motor America Information as of October 12, 2010

## Request 2.

State the number of each of the following, received by Hyundai, or of which Hyundai is otherwise aware, which relate to, or may relate to, the alleged defect in the subject vehicles:

- a. Consumer complaints, including those from fleet operators;
- b. Field reports, including dealer field reports;
- c. Reports involving a crash, injury, or fatality, based on claims against the manufacturer involving a death or injury, notices received by the manufacturer alleging or proving that a death or injury was caused by a possible defect in a subject vehicle, property damage claims, consumer complaints, or field reports;
- d. Property damage claims;
- e. Third-party arbitration proceedings where Hyundai is or was a party to the arbitration; and
- f. Lawsuits, both pending and closed, in which Hyundai is or was a defendant or codefendant.

For subparts "a" through "d" state the total number of each item (e.g., consumer complaints, field reports, etc.) separately. Multiple incidents involving the same vehicle are to be counted separately. Multiple reports of the same incident are also to be counted separately (i.e., a consumer complaint and a field report involving the same incident in which a crash occurred are to be counted as a crash report, a field report and a consumer complaint).

In addition, for items "c" through "f," provide a summary description of the alleged problem and causal and contributing factors and Hyundai's assessment of the problem, with a summary of the significant underlying facts and evidence. For items "e" and "f," identify the parties to the action, as well as the caption, court, docket number, and date on which the complaint or other document initiating the action was filed.

Response to Request 2.

a. Consumer complaints, including those from fleet operators;

Two

b. Field reports, including dealer field reports;

Five

c. Reports involving a crash, injury, or fatality, based on claims against the manufacturer involving a death or injury, notices received by the manufacturer alleging or proving that a death or injury was caused by a possible defect in a subject vehicle, property damage claims, consumer complaints, or field reports;

None

d. Property damage claims;

None

a. Third-party arbitration proceedings where Hyundai is or was a party to the arbitration; and

None

f. Lawsuits, both pending and closed, in which Hyundai is or was a defendant or codefendant.

None

Source: Hyundai Motor America Information as of October 4, 2010

## Request 3.

Separately, for each item (complaint, report, claim, notice, or matter) within the scope of your response to Request No. 2, state the following information:

- a. Hyundai's file number or other identifier used;
- b. The category of the item, as identified in Request No. 2 (i.e., consumer complaint, field report, etc.);
- c. Vehicle owner or fleet name (and fleet contact person), address, and telephone number;
- d. Vehicle's VIN;
- e. Vehicle's make, model and model year;
- f. Vehicle's mileage at time of incident;
- g. Incident date;
- h. Report or claim date;
- i. Whether a crash is alleged;
- j. Whether property damage is alleged;
- k. Number of alleged injuries, if any; and
- 1. Number of alleged fatalities, if any.

Provide this information in Microsoft Access 2000, or a compatible format, entitled "REQUEST NUMBER TWO DATA." See Enclosure 1, Data Collection Disc, for a preformatted table which provides further details regarding this submission.

Response to Request 3.

See ATTACHMENT "REQUEST NUMBER TWO DATA.mdb" for requested information.

Source: Hyundai Motor America Information as of October 4, 2010

## Request 4.

Produce copies of all documents related to each item within the scope of Request No. 2. Organize the documents separately by category (i.e., consumer complaints, field reports, etc.) and describe the method Hyundai used for organizing the documents.

## Response to Request 4.

See ATTACHMENT A for requested consumer complaint information organized by file number. See ATTACHMENT B for requested field report information. Field reports are identified by VIN.

Source: Hyundai Motor America Information as of October 5, 2010 for Attachment A, October 4, 2010 for Attachment B.

## Request 5.

State a total count of the following categories of claims, collectively, that have been paid by Hyundai to date that relate to, or may relate to, the alleged defect in the subject vehicles: warranty claims; extended warranty claims; claims for good will services that were provided; field, zone, or similar adjustments and reimbursements; and warranty claims or repairs made in accordance with a procedure specified in a technical service bulletin or customer satisfaction campaign.

Separately, for each such claim, state the following information:

- a. Hyundai's claim number;
- b. Vehicle owner or fleet name (and fleet contact person) and telephone number;
- c. VIN;
- d. Repair date;
- e. Vehicle mileage at time of repair;
- f. Repairing dealer's or facility's name, telephone number, city and state or ZIP code;
- g. Labor operation number;
- h. Problem code;
- i. Replacement part number(s) and description(s);
- j. Concern stated by customer; and
- k. Comment, if any, by dealer/technician relating to claim and/or repair.

Provide this information in Microsoft Access 2000, or a compatible format, entitled "WARRANTY DATA."

Response to Request 5.

Ten warranty claims.

See ATTACHMENT "WARRANTY DATA.mdb" for additional requested information.

Source: Hyundai Motor America Information as of October 8, 2010

Request 6.

Describe in detail the search criteria used by Hyundai to identify the claims identified in response to Request No. 5, including the labor operations, problem codes, part numbers and any other pertinent parameters used. Provide a list of all labor operations, labor operation descriptions, problem codes, and problem code descriptions applicable to the alleged defect in the subject vehicles. State, by make and model year, the terms of the new vehicle warranty coverage offered by Hyundai on the subject vehicles (i.e., the number of months and mileage for which coverage is provided and the vehicle systems that are covered). Describe any extended warranty coverage option(s) that Hyundai offered for the subject vehicles and state by option, model, and model year, the number of vehicles that are covered under each such extended warranty.

Response to Request 6.

The claims were identified by searching for warranty claims containing information for the steering column intermediate shaft (Steering Joint Assembly Part Number 56400-3Q000) and (Universal Joint and/or Coupling Assembly Operation Code 56400R00) and bolts (Bolt Part Numbers 56415-1C000 and 56415-3W000) for 2011 model year Hyundai Sonata vehicles.

Please see ATTACHMENT C for a list of all labor operations, labor operation descriptions, problem codes, and problem code descriptions that were associated with the warranty claims.

The Hyundai New Vehicle Limited Warranty period is limited to 60 months from the date of original retail delivery or date of first use, or 60,000 miles, whichever occurs first. Steering column intermediate shafts and universal joint connections are covered by the Hyundai New Vehicle Limited Warranty.

As all subject vehicles are 2011 model year vehicles for which the Hyundai New Vehicle Limited Warranty is in effect, no extended warranty information is applicable.

Source: Hyundai Motor America Information as of October 8, 2010

## Request 7.

Produce copies of all service, warranty, and other documents that relate to, or may relate to, the alleged defect in the subject vehicles, that Hyundai has issued to any dealers, regional or zone offices, field offices, fleet purchasers, or other entities. This includes, but is not limited to, bulletins, advisories, informational documents, training documents, or other documents or communications, with the exception of standard shop manuals. Also include the latest draft copy of any communication that Hyundai is planning to issue within the next 120 days.

Response to Request 7.

Please see ATTACHMENT D for requested information.

Source: Hyundai Motor America Information as of October 13, 2010

## Request 8.

Describe all assessments, analyses, tests, test results, studies, surveys, simulations, investigations, inquiries and/or evaluations (collectively, "actions") that relate to, or may relate to, the alleged defect in the subject vehicles that have been conducted, are being conducted, are planned, or are being planned by, or for, Hyundai. For each such action, provide the following information:

- a. Action title or identifier;
- b. The actual or planned start date;
- c. The actual or expected end date;
- d. Brief summary of the subject and objective of the action;
- e. Engineering group(s)/supplier(s) responsible for designing and for conducting the action; and
- f. A brief summary of the findings and/or conclusions resulting from the action.

For each action identified, provide copies of all documents related to the action, regardless of whether the documents are in interim, draft, or final form. Organize the documents chronologically by action.

## Response to Request 8.

See ATTACHMENT E containing one Quality Information Report and attachment, ATTACHMENT F, ATTACHMENT G, and ATTACHMENT H for requested information. ATTACHMENT F, ATTACHMENT G, and ATTACHMENT H have been provided to the Office of Chief Counsel with a request for treatment as Confidential Business Information.

Source: Hyundai Motor Company Information as of October 20, 2010

## Request 9.

Describe in detail the design, material composition, manufacture, quality control, supply, and installation of the subject components, including:

- a. All assembly processes related to the subject components, including graphic depictions (i.e., photographs and/or video footage) detailing each step in the vehicle assembly process related to the subject components;
- b. All "fool-proofing" features that help technicians avoid assembly mistakes (i.e., mechanisms to ensure that parts are assembled in the proper sequence and orientation, fasteners can only be inserted when there is adequate part engagement, etc.);
- c. Whether any thread dressing compound(s), such as a lubricant or thread locking agent, is used on any subject component fasteners;
- d. The target, maximum and minimum design torque specifications for subject component fasteners, both static and dynamic;
- e. The type(s) of tooling used to apply torque to subject component fasteners (i.e., DC electric or pneumatic power tools);
- f. Whether dynamic torque and/or angular displacement applied to subject component fasteners is monitored and/or recorded for each subject vehicle;
- g. The process for operations not completed in station on the assembly line, including whether there is an Automatic Line Stop procedure if the torque applied to a subject component fastener is not achieved at the respective assembly line station; and
- h. The frequency of static (audit) torque checks on subject component fasteners (every vehicle, samples or none).

## Response to Request 9.

See ATTACHMENT F, ATTACHMENT G, and ATTACHMENT H for requested information. ATTACHMENT F, ATTACHMENT G, and ATTACHMENT H have been provided to the Office of Chief Counsel with a request for treatment as Confidential Business Information.

Source: Hyundai Motor Company Information as of October 20, 2010

## Request 10.

Describe all modifications or changes made by, or on behalf of, Hyundai in the design, material composition, manufacture, quality control, supply, or installation of the subject components, from the start of production to date, which relate to, or may relate to, the alleged defect in the subject vehicles. For each such modification or change, provide the following information:

- a. The date or approximate date on which the modification or change was incorporated into vehicle production;
- b. A detailed description of the modification or change;
- c. The reason(s) for the modification or change;
- d. The part number(s) (service and engineering) of the original components;

- e. The part number(s) (service and engineering) of any modified components;
- f. Whether the original unmodified component was withdrawn from production and/or sale, and if so, when;
- g. When the modified component was made available as a service component; and
- h. Whether the modified component can be interchanged with earlier production components.

Also, provide the above information for any modification or change that Hyundai is aware of which may be incorporated into vehicle production within the next 120 days.

Response to Request 10.

See ATTACHMENT F, ATTACHMENT G, and ATTACHMENT H for requested information. ATTACHMENT F, ATTACHMENT G, and ATTACHMENT H have been provided to the Office of Chief Counsel with a request for treatment as Confidential Business Information.

Source: Hyundai Motor Company Information as of October 20, 2010

Request 11.

Produce one of each of the following:

- a. Exemplar samples of each design version of the subject components;
- b. Field return samples of the subject components exhibiting the subject failure mode; and
- c. Any kits that have been released, or developed, by Hyundai for use in service repairs to the subject components/assembly which relate, or may relate, to the alleged defect in the subject vehicles.

Response to Request 11.

- a. Exemplar samples have been shipped separately as ATTACHMENT I.
- b. Only a very few steering column intermediate shafts or bolts have been replaced, and they have been used for analysis by Hyundai and its suppliers. No field return samples are currently available to provide with this response.
- c. No kits have been released, or developed, by Hyundai for use in service repairs to the subject or related components/assembly which relate, or may relate, to the alleged defect in the subject vehicles;

Source for 11b: Hyundai Motor Company Information as of October 20, 2010

Source for 11a and 11c: Hyundai Motor America Information as of October 27, 2010

## Request 12.

State the number of each of the following that Hyundai has sold that may be used in the subject vehicles by component name, part number (both service and engineering/production), model and model year of the vehicle in which it is used, and month/year of sale *(including the cut-off date for sales, if applicable)*:

- a. Subject components; and
- b. Any kits that have been released, or developed, by Hyundai for use in service repairs to the subject component/assembly.

For each component part number, provide the supplier's name, address, and appropriate point of contact (name, title, and telephone number). Also identify by make, model and model year, any other vehicles of which Hyundai is aware that contain the identical component, whether installed in production or in service, and state the applicable dates of production or service usage.

Response to Request 12.

See ATTACHMENT J for requested part sales information of subject components. No kits have been released or developed.

Source: Hyundai Motor America Information as of October 8, 2010

See ATTACHMENT K for requested part supplier information.

Source: Hyundai Motor Company Information as of October 20, 2010

## Request 13.

Furnish Hyundai's assessment of the alleged defect in the subject vehicles, including:

- a. The causal or contributory factor(s);
- b. The failure mechanism(s);
- c. The failure mode(s);
- d. The risk to motor vehicle safety that it poses;
- e. What warnings, if any, the operator and the other persons both inside and outside the vehicle would have that the alleged defect was occurring or subject component was malfunctioning; and
- b. The reports included with this inquiry. Provide the assembly line station torque and/or static (audit) torque applied to the subject component fasteners in the subject EWR vehicle(s). Also, provide the complete repair history on the subject EWR vehicle(s) to date, including all repair work performed prior to entering service (i.e., at the assembly plant prior to final assembly, at the port prior to delivery to the selling dealer, etc.).

Response to Request 13.

a. The causal or contributory factor(s);

See ATTACHMENT F, ATTACHMENT G, and ATTACHMENT H for requested information. ATTACHMENT F, ATTACHMENT G, and ATTACHMENT H have been provided to the Office of Chief Counsel with a request for treatment as Confidential Business Information.

b. The failure mechanism(s);

See ATTACHMENT F, ATTACHMENT G, and ATTACHMENT H for requested information. ATTACHMENT F, ATTACHMENT G, and ATTACHMENT H have been provided to the Office of Chief Counsel with a request for treatment as Confidential Business Information.

c. The failure mode(s);

See ATTACHMENT F, ATTACHMENT G, and ATTACHMENT H for requested information. ATTACHMENT F, ATTACHMENT G, and ATTACHMENT H have been provided to the Office of Chief Counsel with a request for treatment as Confidential Business Information.

d. The risk to motor vehicle safety that it poses;

If the connection between the steering wheel and steering gear separates, the driver would lose the ability to steer the front wheels, which may increase the risk of a vehicle crash. Hyundai submitted a Part 573 defect information report to NHTSA on September 21, 2010 stating its decision to conduct a recall to inspect the subject vehicles for the alleged defect and to make repairs when necessary and is presently conducting recall 10V-426.

e. What warnings, if any, the operator and the other persons both inside and outside the vehicle would have that the alleged defect was occurring or subject component was malfunctioning; and

If the vehicle has an improper or loose steering column intermediate shaft universal joint connection, the occupants may hear noises when the steering wheel is turned or the driver may notice that the steering feels loose or less responsive. These are indications that the vehicle should be serviced.

f. The reports included with this inquiry. Provide the assembly line station torque and/or static (audit) torque applied to the subject component fasteners in the subject EWR vehicle(s). Also, provide the complete repair history on the subject EWR vehicle(s) to date, including all repair work performed prior to entering service (i.e., at the assembly plant prior to final assembly, at the port prior to delivery to the selling dealer, etc.).

See ATTACHMENT L for requested torque value information.

Source: Hyundai Motor Company Information as of October 20, 2010

No repairs were made at the assembly plant. See ATTACHMENT M for requested repair history information.

Source: Hyundai Motor America Information as of October 18, 2010

Please let me know if you have any questions about the information provided in this letter.

Sincerely,

RobertBahcock

Robert Babcock Senior Manager, Regulation and Certification Department

Attachments:

Two CDs, each containing: PRODUCTION DATA.mdb; REQUEST NUMBER TWO DATA.mdb; WARRANTY DATA.mdb; ATTACHMENT A Consumer Complaints.xls; ATTACHMENT B Field Reports (containing 5 Field Report pdf files and 8 jpg files); ATTACHMENT C Warranty Data Related Codes.xlw; ATTACHMENT D Field Service Information (containing 4 pdf files and 3 doc files); ATTACHMENT E Quality Information Report (containing 2 pdf files); ATTACHMENT F Yoke and Bearing Cap.ppt; (Attachment F has been provided to the Office of Chief Counsel with a request for treatment as Confidential Business Information.) ATTACHMENT G Upper U Joint Bolt Assembly.ppt; (Attachment G has been provided to the Office of Chief Counsel with a request for treatment as Confidential Business Information.) ATTACHMENT H Lower U Joint Bolt Assembly.ppt; (Attachment H has been provided to the Office of Chief Counsel with a request for treatment as Confidential Business Information.) ATTACHMENT J Part Sales Information.xls ATTACHMENT K Part Supplier Information.xls ATTACHMENT L Torque Values.ppt ATTACHMENT M Repair Histories (containing 2 pdf files)

Note: ATTACHMENT I Parts Shipped Separately

PE10-035 HYUNDAI – KIA 10-27-2010 ATTACHMENT **B PAGE 13 D PAGE** 36 **E PAGE 72 K PAGE 75 L PAGE 78 M PAGE 85** 

# PE10-035 HYUNDAI – KIA 10-27-2010 ATTACHMENT B Field Reports

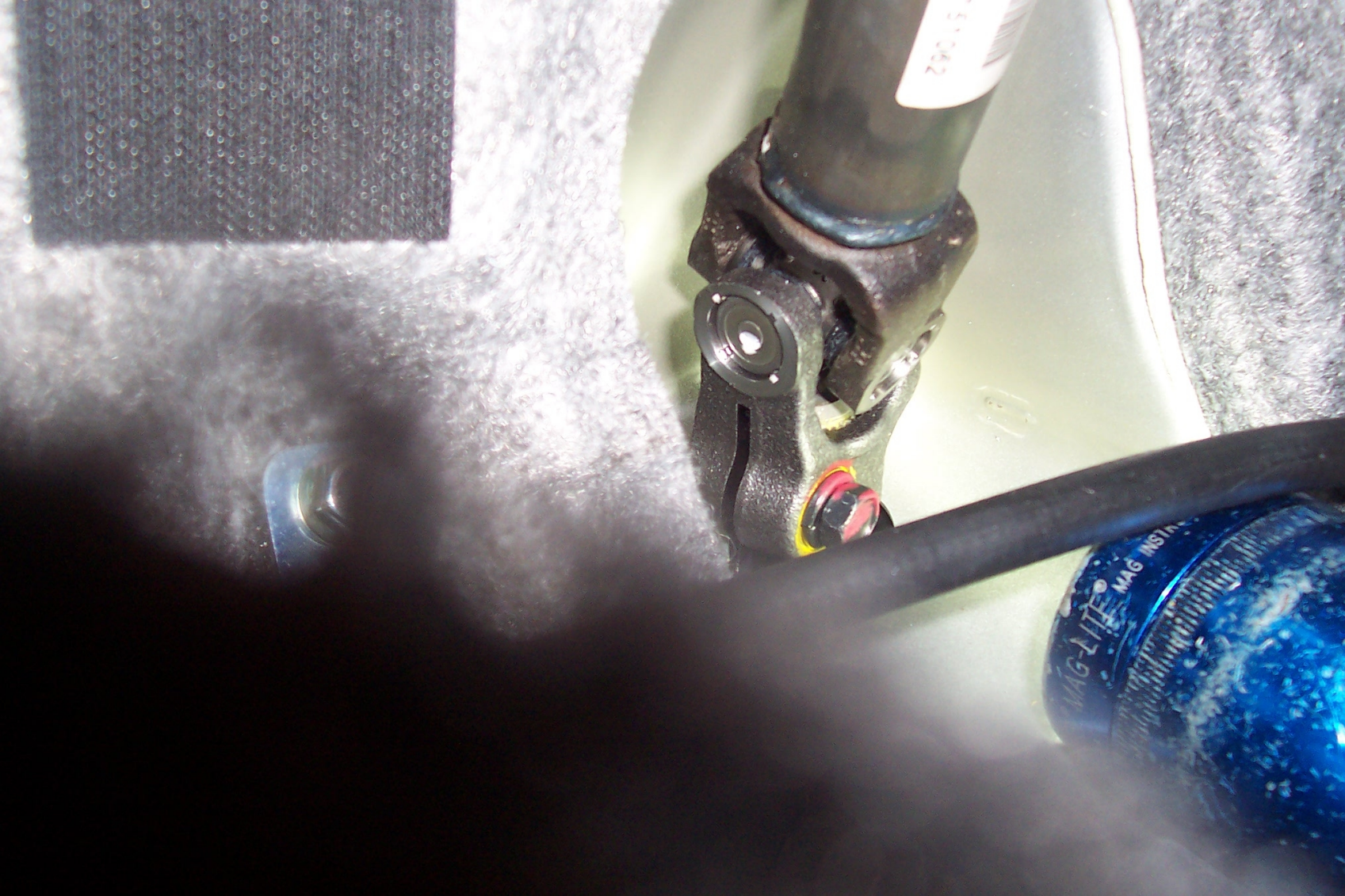

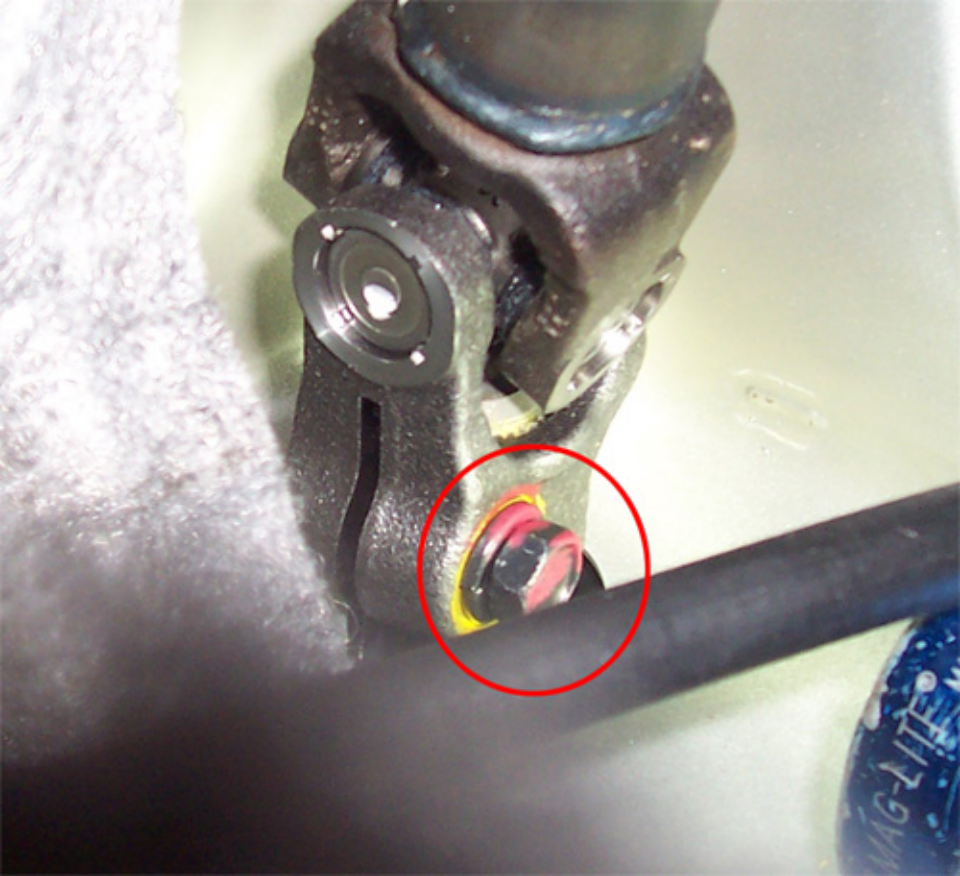

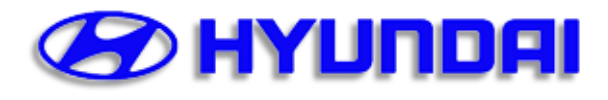

Created by Joshua Graf on 03/29/2010 11:26:30 AM.

#### \* Required Fields

Submitted by Joshua Graf on 04/02/2010. Finalized by Joshua Graf on 04/02/2010 11:05:21 AM.

| This case was opened for 1 day. |             |         |      |              |            |          |            |       |          |
|---------------------------------|-------------|---------|------|--------------|------------|----------|------------|-------|----------|
| Dealer Code*                    | Model*      | Year*   | VIN  | *            |            | Mileage* | Prod. Date |       | Route to |
| KY005                           | Sonata (YF) | 2011    | 5NPE | B4AC5BH      |            | 66       | 01/21/2010 |       | FTS      |
|                                 |             |         |      |              |            |          |            |       |          |
| Severity Code*                  | Priority*   | CA Case | #    | Tech. Case # | Assistance | е Туре   |            | FSE   | Name*    |
| 10                              | High        | n/a     |      | n/a          | IQS        |          |            | Joshu | ia Graf  |
|                                 |             |         |      |              |            |          |            |       |          |

| Part Name | Part Number | P.C. Code#* | Diag Code#* | TREAD Cat.*        |
|-----------|-------------|-------------|-------------|--------------------|
|           |             | СН04        | n/a         | 01 Steering system |

| Target Date: |  |
|--------------|--|
| 03/29/2010   |  |

Comment:

#### Subject\*:

2011 YF - No steering control - Intermediate steering shaft FRFT

#### Condition\*:

Customer states they were sitting at a stop light waiting to make a right hand turn. When the light turned green they tried to turn but they could not. The steering wheel would turn but the car went straight.

#### Vehicle History\*:

PDI

#### Root Cause Analysis\*:

| • | When vehicle arrived at dealer  |
|---|---------------------------------|
|   | the technician found the        |
|   | intermediate shaft detached     |
|   | from the steering rack shaft as |
|   | shown here                      |
|   |                                 |

| <ul> <li>The intermediate shaft was on installed on the top splines shown here and the mounting bolt was tightened above the shaft it was never slid down to the groove shown here</li> <li>NOTE: The pinch/mounting bolt was tight when the vehicle arrived at the dealer</li> </ul> |
|----------------------------------------------------------------------------------------------------|
| Corrective Action*:                                                                                                    |
| Install the intermediate shaft onto the steering rack shaft in the correct location and torque mounting/pinch bolt                                                                                                    |
| Reason(s) vehicle was not previously repaired:                                                                                                    |
| n/a                                                                                                    |
| Picture(s) and Attachment(s):                                                                                                    |

IMG\_8472.JPG IMG\_8465.JPG IMG\_8471.JPG

| Did this action resolve condition?                                | ● Yes ○ No |
|-------------------------------------------------------------------|------------|
| Condition verified by personal inspection of<br>company employee? | ● Yes ○ No |
| Were Photos Taken?                                                | ● Yes ○ No |
| Parts Inspected?                                                  | ● Yes ○ No |
| Parts Sent?                                                       | ○ Yes ● No |

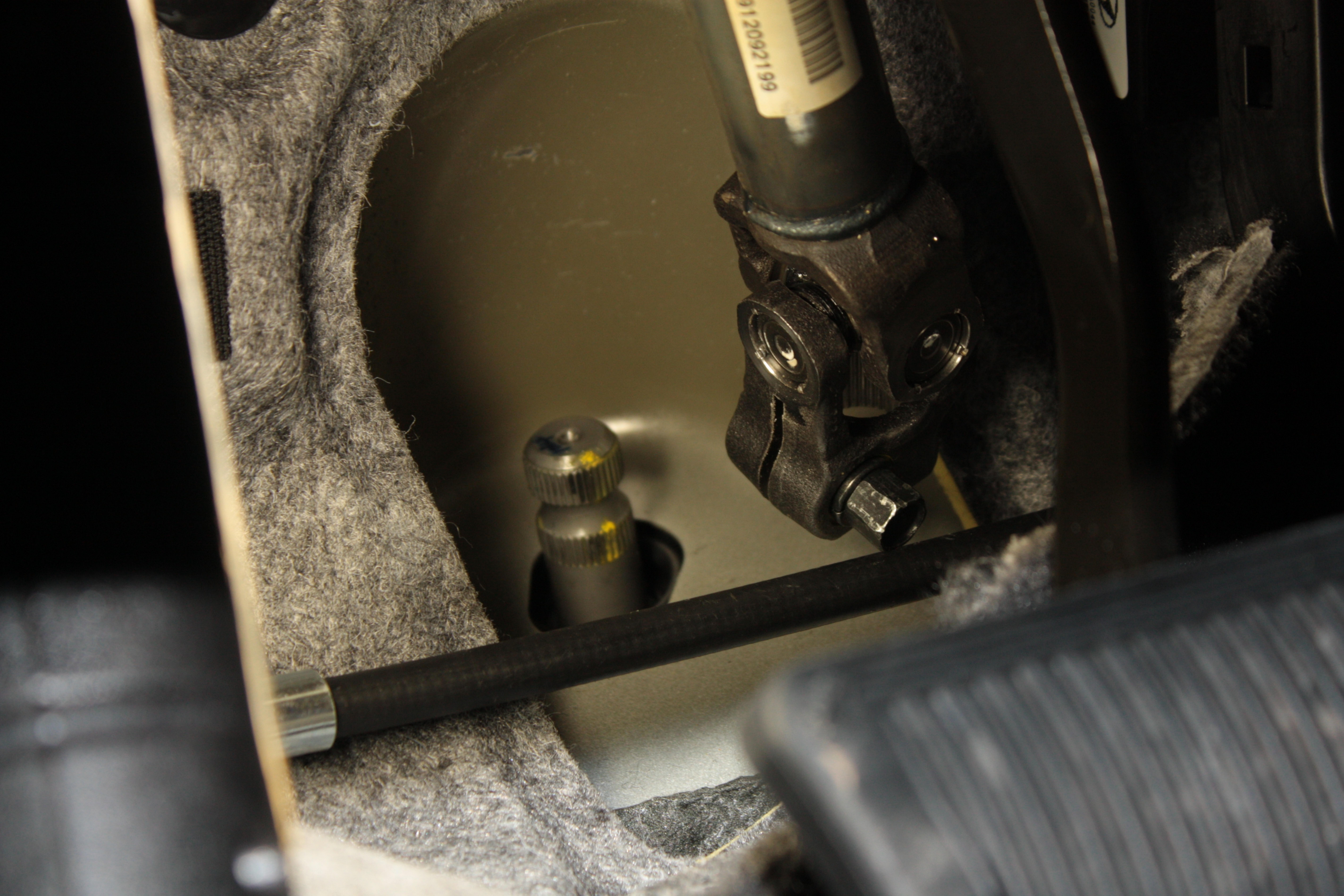

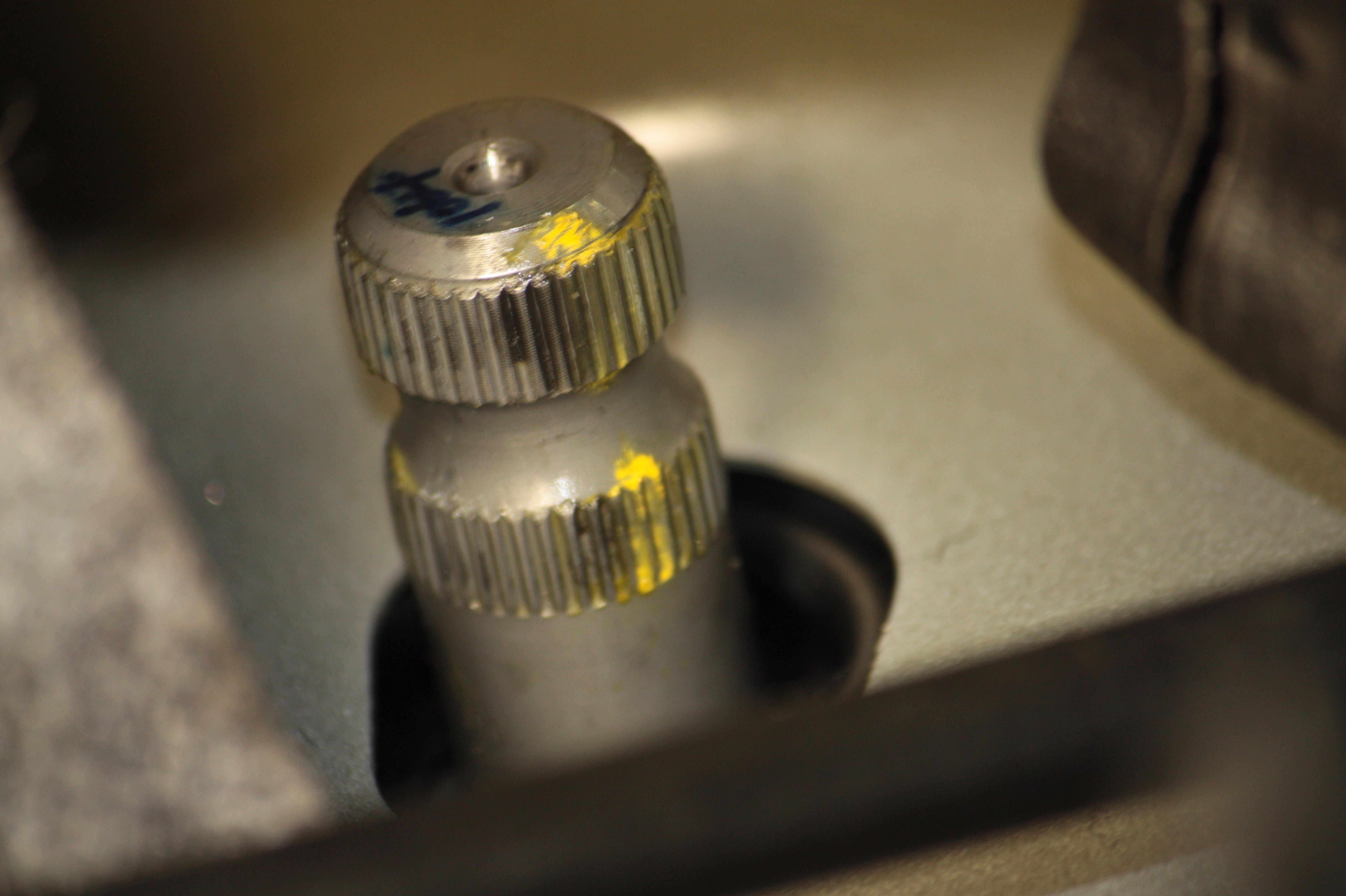

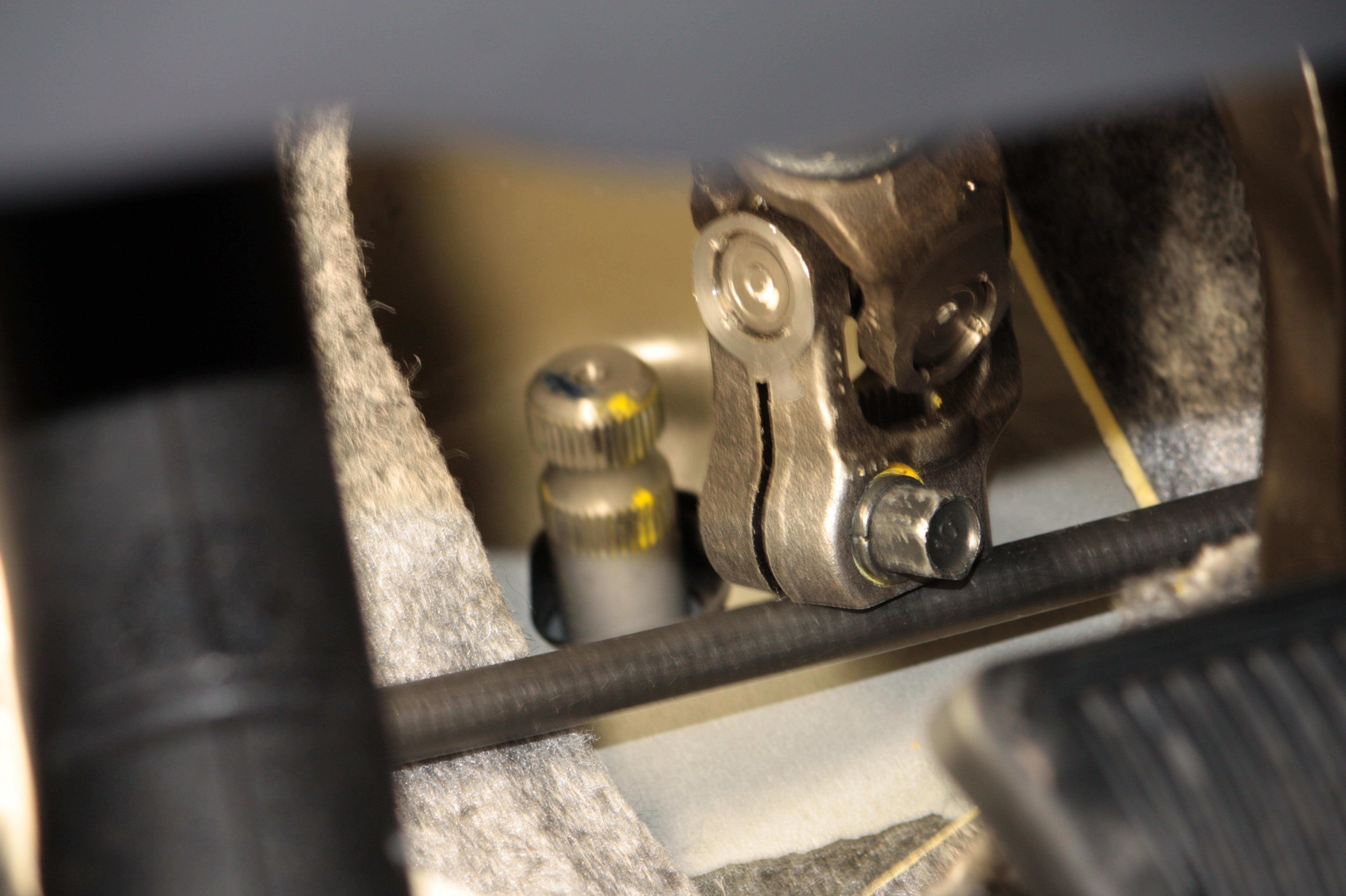

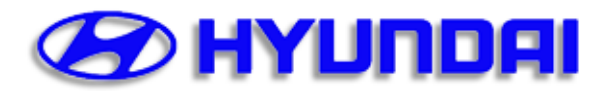

Created by Rodney Helgeson on 03/18/2010 01:49:32 PM.

#### \* Required Fields

Submitted by Rodney Helgeson on 03/19/2010. Finalized by Rodney Helgeson on 03/19/2010 01:56:01 PM.

| This case was opened for 1 day. |             |       |             |          |            |          |
|---------------------------------|-------------|-------|-------------|----------|------------|----------|
| Dealer Code*                    | Model*      | Year* | VIN*        | Mileage* | Prod. Date | Route to |
| IL061                           | Sonata (YF) | 2011  | 5NPEB4AC8BH | 568      | 01/08/2010 | FTS      |
|                                 |             |       |             |          |            |          |

| Severity Code* | Priority* | CA Case # | Tech. Case # | Assistance Type | FSE Name*       |
|----------------|-----------|-----------|--------------|-----------------|-----------------|
| 7              | Low       | n/a       | 3877152      | FPOR            | Rodney Helgeson |

| Part Name                  | Part Number | P.C. Code#* | Diag Code#* | TREAD Cat.*        |
|----------------------------|-------------|-------------|-------------|--------------------|
| intermediate shaft<br>bolt | 56400-3Q000 | CH04        |             | 01 Steering system |

| Target Date: | Comment:                                                                          |
|--------------|-----------------------------------------------------------------------------------|
| 03/18/2010   | 03/18/2010 bolt # 56415-1C000 is 12mm need 14 mm pinch bolt                       |
|              | 03/19/2010 Part hotline XVOR # 3879573                                            |
|              | 04/19/2010 fed ex shipping # 9952 8769 5281 to hmma atten J.S. arrived 04/01/2010 |

#### Subject\*:

2011 YF--STEERING RATTLES, INTERMEDIATE SHAFT BOLT LOOSE FRFT

#### Condition\*:

Customer states when moving steering wheel, a rattle noise is coming from under the dash. Tech found upper intermediate shaft U-Joint bolt stripped, not tight

#### Vehicle History\*:

IL061 Q10411 084262 2/18/2010 9 PRE-DELIVERY INSPECTION/SERVICE

#### Root Cause Analysis\*:

pinch bolt cross treaded during assemble on the steering shaft assemble, 12mm bolt on intermediate shaft to steering gear

#### Corrective Action\*:

dealer will replace intermediate steering shaft and pinch bolt (part taken from like vehicle at central region

#### Reason(s) vehicle was not previously repaired:

no parts available

#### Picture(s) and Attachment(s):

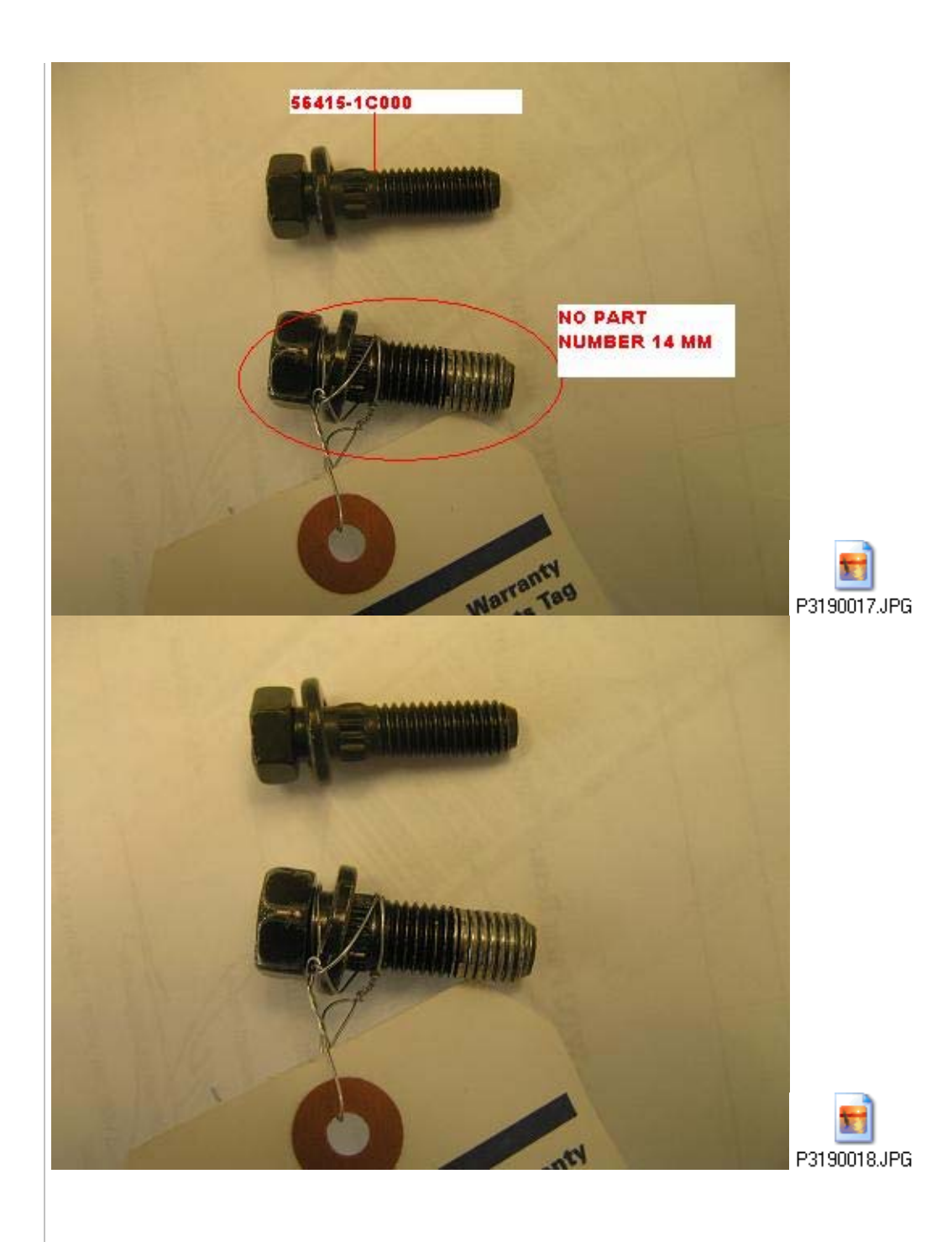

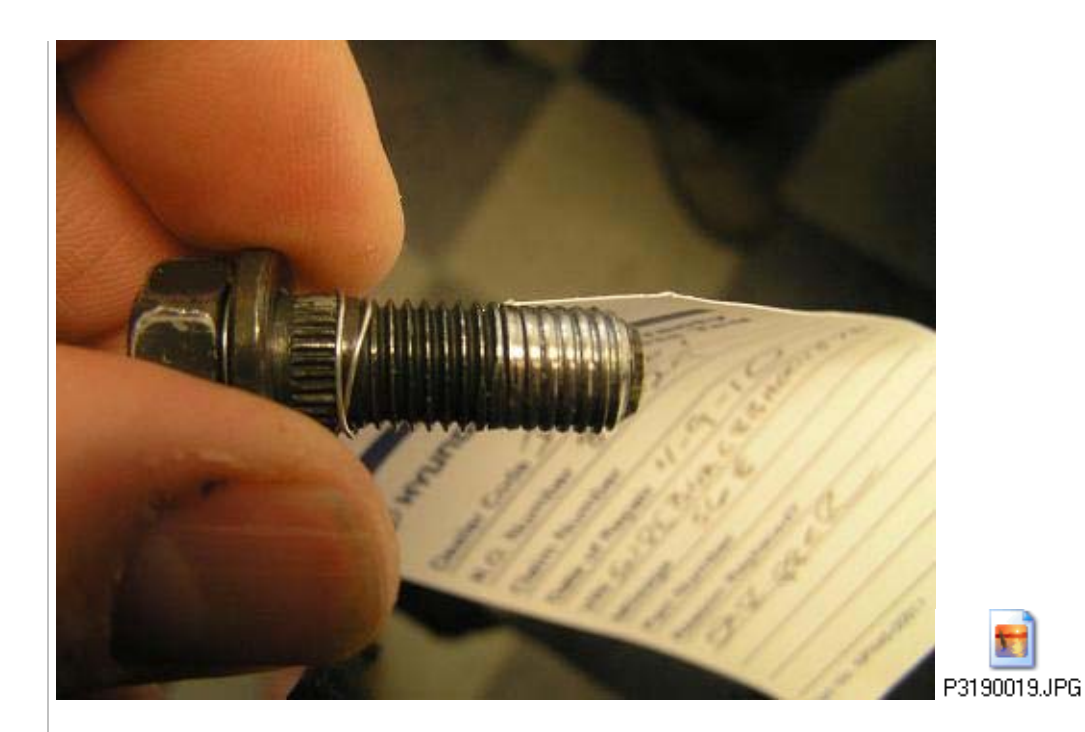

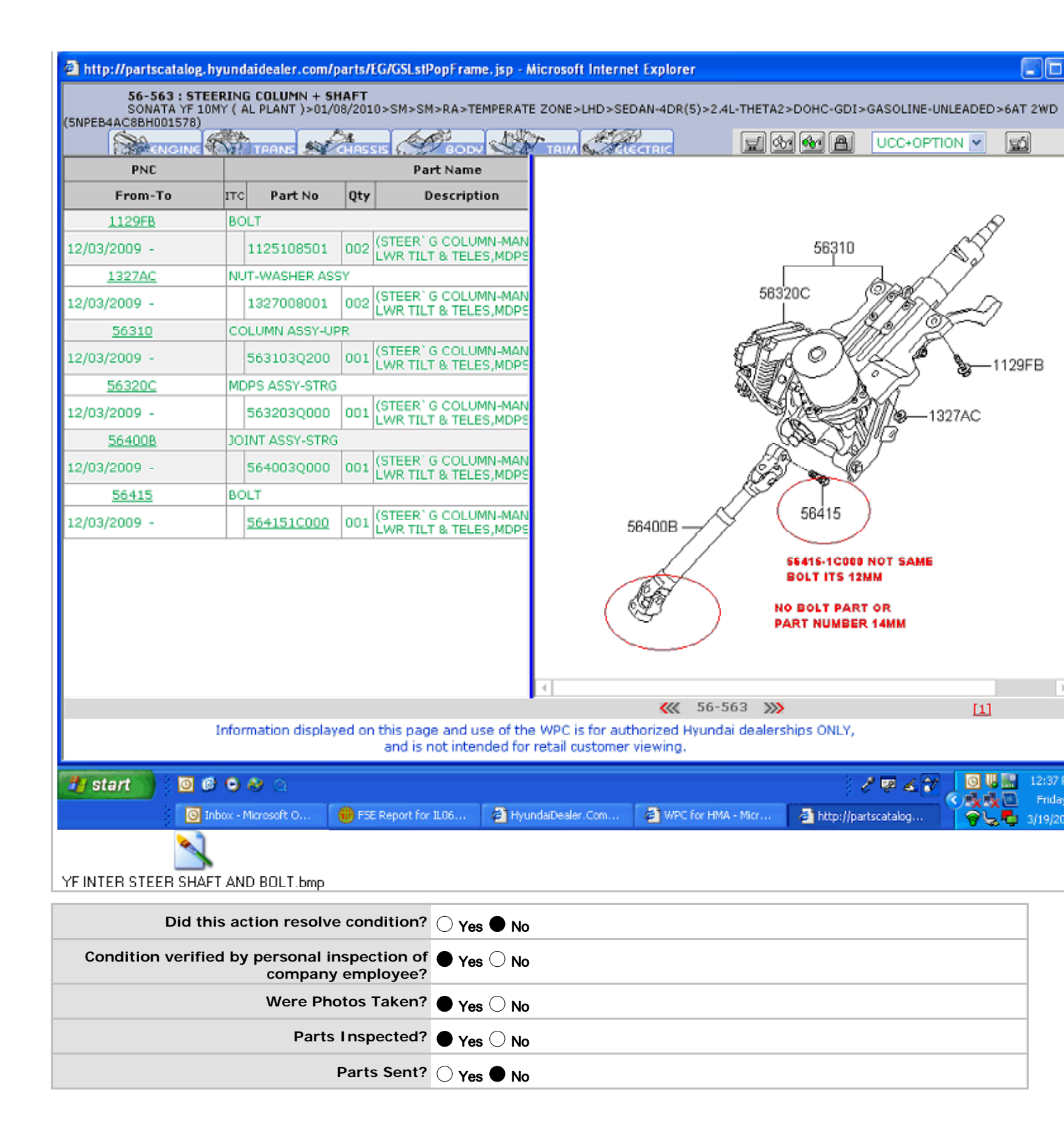

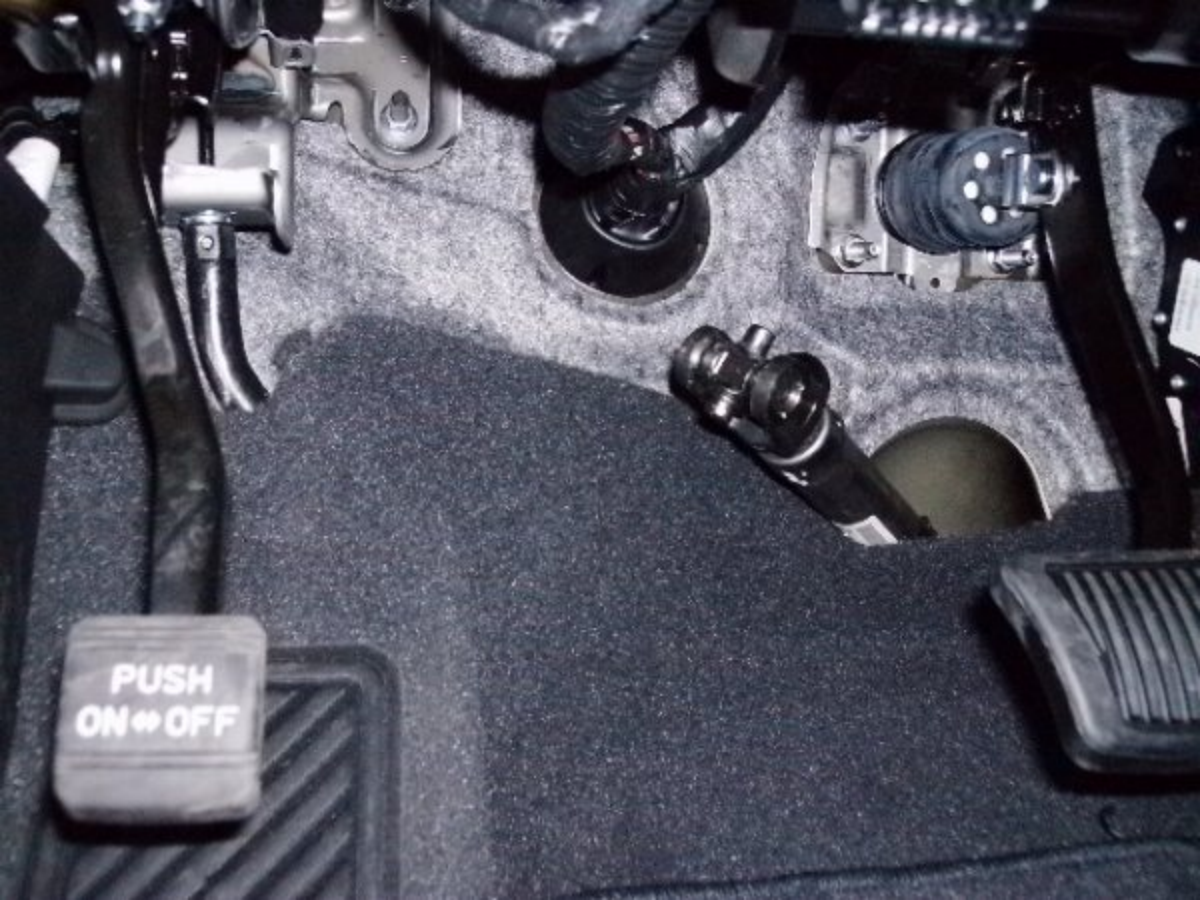

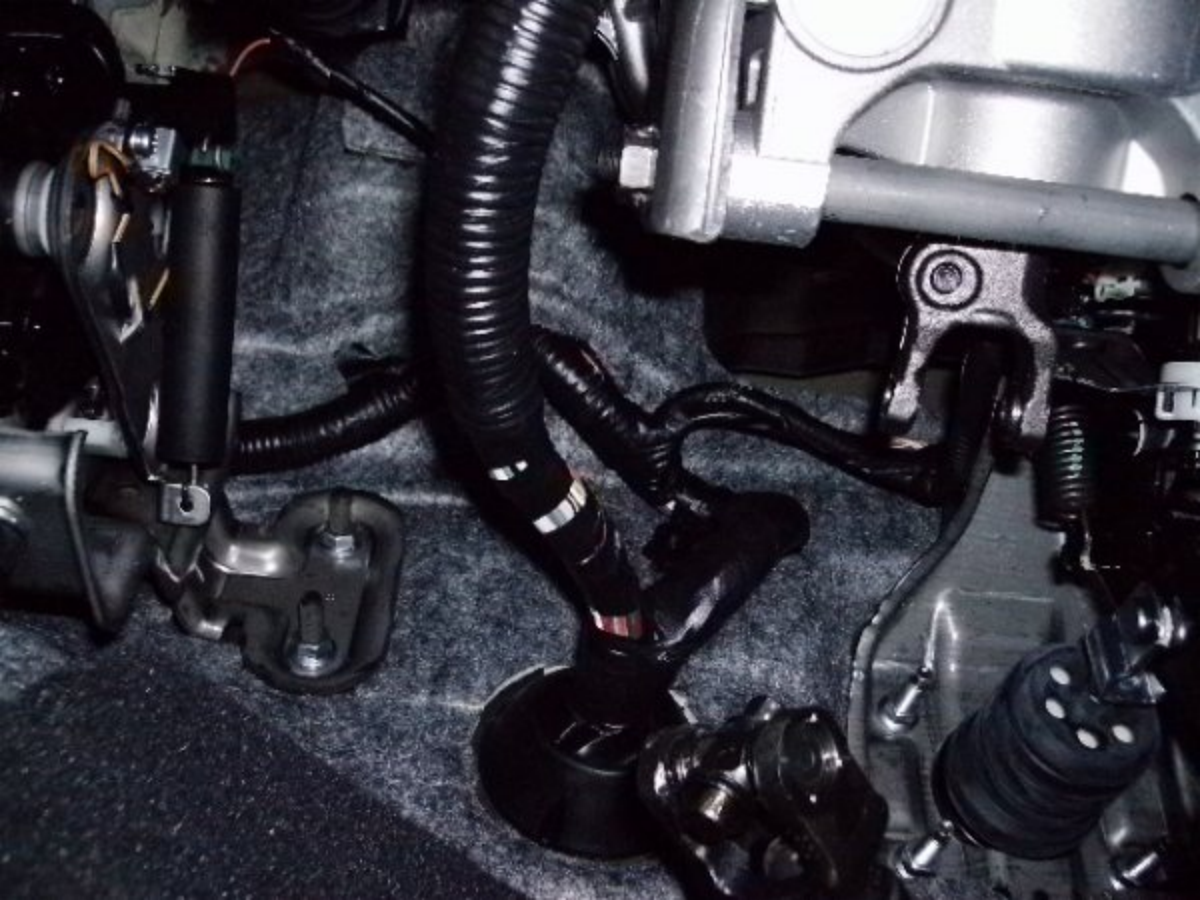

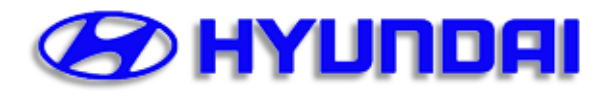

\* Required Fields

Created by Arthur Anderson on 09/16/2010 08:21:08 PM.

Submitted by Arthur Anderson on 09/16/2010 08:33:47 PM. Finalized by Arthur Anderson on 09/16/2010 08:33:47 PM. This case was opened for 1 day. Dealer Code\* Model\* Year\* VIN\* Mileage\* Prod. Date Route to MD020 Sonata (YF) 2011 5NPEC4AC3BH 12 07/30/2010 FTS Severity Code\* Priority\* CA Case # Tech. Case # Assistance Type FSE Name\* High 7 IQS Arthur Anderson Part Name Part Number\* P.C. Code#\* Diag Code#\* TREAD Cat.\* Steering joint assembly 56400-3Q000 CH04 01 Steering system

| Subject*:                                                             |  |  |  |  |  |
|-----------------------------------------------------------------------|--|--|--|--|--|
| 2011 YF Sonata noise when turning                                     |  |  |  |  |  |
| Condition*:                                                           |  |  |  |  |  |
| During the PDI the technician heard a noise when turning.             |  |  |  |  |  |
| Vehicle History*:                                                     |  |  |  |  |  |
|                                                                       |  |  |  |  |  |
| Dealer Claim Denair Penair Denair Operation                           |  |  |  |  |  |
| Code Number Order Date Mileage Description                            |  |  |  |  |  |
| MD020 252115 252115 09/07/2010 12JOINT AND/OR COUPLING ASSY-UNIVERSAL |  |  |  |  |  |
| MD020 090110 251687 08/30/2010 8PRE-DELIVERY INSPECTION/SERVICE       |  |  |  |  |  |
|                                                                       |  |  |  |  |  |
| Root Cause Analysis*:                                                 |  |  |  |  |  |
| One of the steering shaft joint caps was missing.                     |  |  |  |  |  |
| Corrective Action*:                                                   |  |  |  |  |  |

Replace steering shaft.

Reason(s) vehicle was not previously repaired:

#### Picture(s) and Attachment(s):

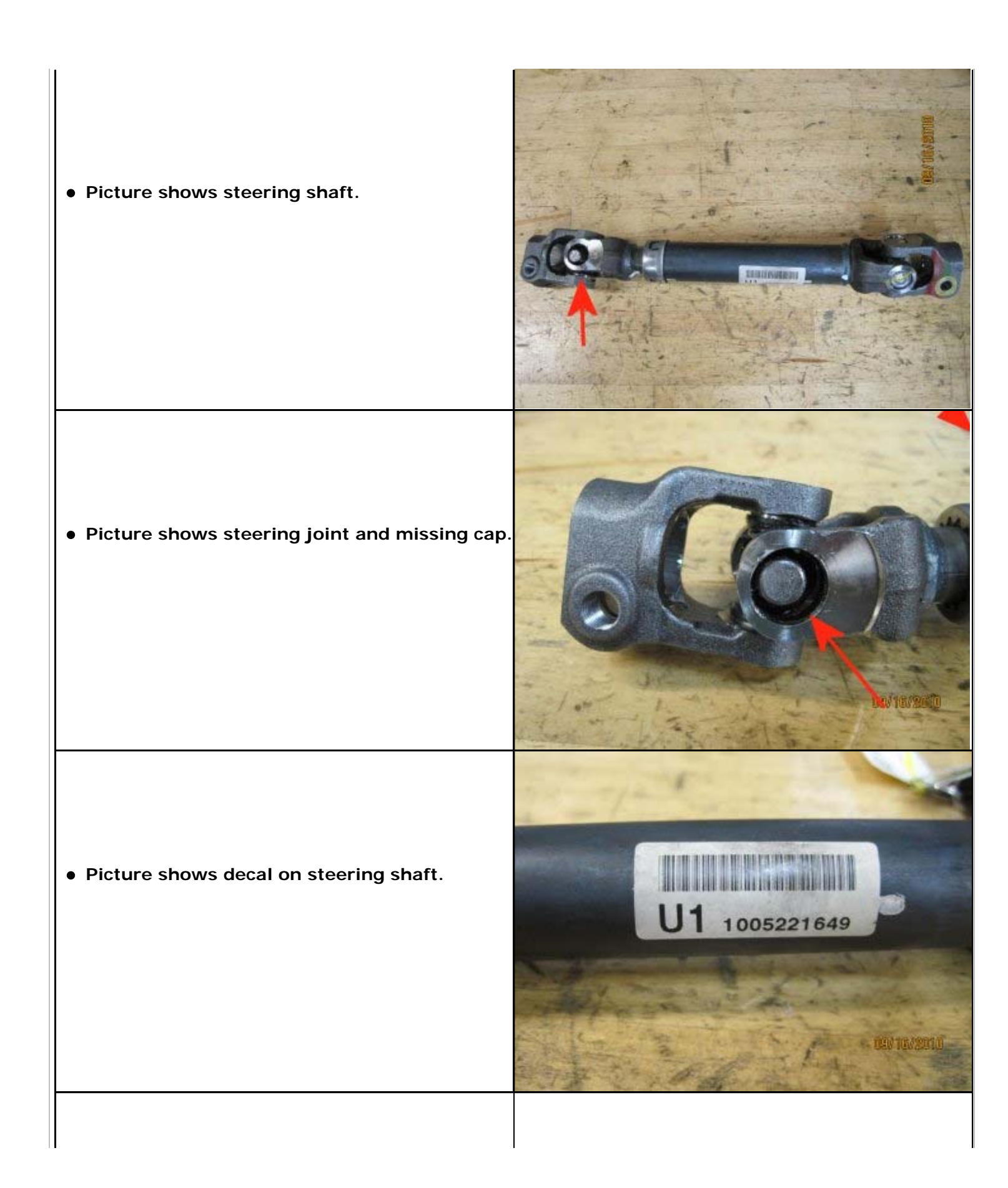

| Did this action resolve condition?                             | • Yes $\bigcirc$ No         |
|----------------------------------------------------------------|-----------------------------|
| Condition verified by personal inspection of company employee? | $\bullet$ Yes $\bigcirc$ No |
| Were Photos Taken?                                             | ● Yes ○ No                  |
| Parts Inspected?                                               | ● Yes ○ No                  |
| Parts Sent?                                                    | ○ Yes ● No                  |

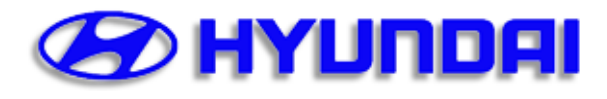

Created by Richard Palahunik on 03/08/2010 11:34:52 AM.

\* Required Fields

Submitted by Richard Palahunik on 03/09/2010. Finalized by Richard Palahunik on 03/09/2010 04:55:44 PM.

| This case was opened for 1 day. |             |         |             |              |            |          |            |       |              |  |
|---------------------------------|-------------|---------|-------------|--------------|------------|----------|------------|-------|--------------|--|
| Dealer Code*                    | Model*      | Year*   | VIN*        |              |            | Mileage* | Prod. Date |       | Route to     |  |
| PA065                           | Sonata (YF) | 2011    | 5NPEC4AC6BH |              |            | 234      | 01/26/2010 |       | FTS          |  |
|                                 |             |         |             |              |            |          |            |       |              |  |
| Severity Code*                  | Priority*   | CA Case | #           | Tech. Case # | Assistance | е Туре   |            | FSE   | Name*        |  |
| 10                              | High        |         |             | 3874327      | IQS        |          |            | Richa | rd Palahunik |  |

| Part Name       | Part Number | P.C. Code#* | Diag Code#* | TREAD Cat.*        |
|-----------------|-------------|-------------|-------------|--------------------|
| JOINT ASSY-STRG | 56400 3Q000 | CH04        | no          | 01 Steering system |

 Target Date:
 Comment:

 03/08/2010

#### Subject\*:

2011 YF SONATA STEERING INTERMEDIATE SHAFT universal joint

#### Condition\*:

Customer stated steering is loose

Dealer reported intermediate steering shaft universal joint at base of column has separated.

Vehicle History\*:

PA065 51135A 051135 2/23/2010 10 LATCH ASSY-FRONT DOOR(BOTH SIDE PA065 51135B 051135 2/23/2010 10 YF ECM UPDATE P0605/2105/2110 1 PA065 50915A 050915 2/17/2010 5 PRE-DELIVERY INSPECTION/SERVICE Vin Number : 5NPEC4AC6BH008574 ( Sonata (YF) 2011 ) Year : 11 Short Model : 27472 Inventory Status : HI Port : MA Engine Number : G4KJAK010227 Cal Spec : A Accessory Code : 01 Production Date: 1/26/2010 Color Code : S3RY External: PHANTOM BLACK M Internal: BLACK Date Wholesale : 2/09/2010 Sold Dealer : Date Retailed : 3/06/2010 Retailed Dealer: PA065 CONICELLI HYUNDAI : Y Retail Flag Original Owner : ENDLICH, DOUGLAS E

Root Cause Analysis\*:

undetermined

Corrective Action\*:

Dealer to replace steering shaft assembly

Reason(s) vehicle was not previously repaired:

none

Picture(s) and Attachment(s):

| Image: A control of the control of the control of |
|----------------------------------------------------------------------------------------------------|
| Did this action resolve condition? $\bullet$ Yes $\bigcirc$ No                                                                                                    |
| Condition verified by personal inspection of<br>company employee? ○ Yes ● No                                                                                                    |
| Were Photos Taken? ○ Yes ● No                                                                                                    |
| Parts Inspected? O Yes  No                                                                                                    |
| Parts Sent? O Yes  No                                                                                                    |

HYUNDAI MOTOR MANUFACTURED BY HYUNDAI MOTOR MANUFACTURING ALABAMA, LLC GVWR 4299 Ibs Jan/26/10 PAINT S3 GAWR FRONT 2425 lbs GAWR 2116 lbs TRIM RY THIS VEHICLE CONFORMS TO ALL APPLICABLE U.S.A. FEDERAL MOTOR VEHICLE SAFETY, BUMPER, AND THEFT PREVENTION STANDARDS IN EFFECT ON THE DATE OF MANUFACTURE SHOWN ABOVE 5NPEC4AC6BH V.I.N PASSENGER CAR

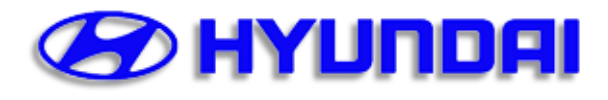

Created by Joshua Graf on 05/14/2010 09:46:21 AM.

\* Required Fields

Submitted by Joshua Graf on 05/14/2010 10:16:05 AM. Finalized by Joshua Graf on 05/14/2010 10:16:05 AM.

|                |             |                   | This | case was ope                          | ned for     | 1 day.      |            |                      |          |  |
|----------------|-------------|-------------------|------|---------------------------------------|-------------|-------------|------------|----------------------|----------|--|
| Dealer Code*   | Model*      | Year*             | VIN  | e e e e e e e e e e e e e e e e e e e |             | Mileage*    | Prod. Date |                      | Route to |  |
| IL030          | Sonata (YF) | 2011              | 5NPE | C4AC9BH                               |             | 1,437       | 01/21/2010 |                      | FTS      |  |
| Severity Code* | Priority*   | CA Case           | #    | Tech. Case #                          | Assistan    | се Туре     |            | FSE                  | Name*    |  |
| 10             | High        | n/a               |      | n/a                                   | IQS         |             |            | Joshu                | ia Graf  |  |
| Dont Nomo      | Da          | ut Nu una la cu t |      |                                       | ~# <b>*</b> | Diag Cada#* |            | <b>~</b> _+ <b>*</b> |          |  |

| Part Name | Part Number* | P.C. Code#* | Diag Code#* | TREAD Cat.*        |
|-----------|--------------|-------------|-------------|--------------------|
| Bolt      | 56415-1C000  | CH04        | n/a         | 01 Steering system |
|           |              |             |             |                    |

| Target Date: | Comment: |
|--------------|----------|
| 05/14/2010   |          |

#### Subject\*:

2011 YF - Rattle in steering column

#### Condition\*:

CUSTOMER STATES CAN HEAR/FEEL NOISE THRU STEERING COLUMN ON ROUGH ROADS OR BUMPS AT LOW SPEEDS

#### Vehicle History\*:

|       |        | -      |    |   |           |       |          |           |
|-------|--------|--------|----|---|-----------|-------|----------|-----------|
| IL030 | 93105B | 193105 | 00 | R | 5/11/2010 | 1,437 | 10BA17R0 | 5/11/2010 |
| IL030 | 189772 | 189772 | 00 | R | 2/23/2010 | 8     | 10BA08R1 | 2/26/2010 |
| IL030 | 89772B | 189772 | 00 | R | 2/23/2010 | 8     | 10BA05R1 | 2/26/2010 |
| IL030 | 189367 | 189367 | 00 | I | 2/12/2010 | 4     | PREDELIV | 2/15/2010 |

#### Root Cause Analysis\*:

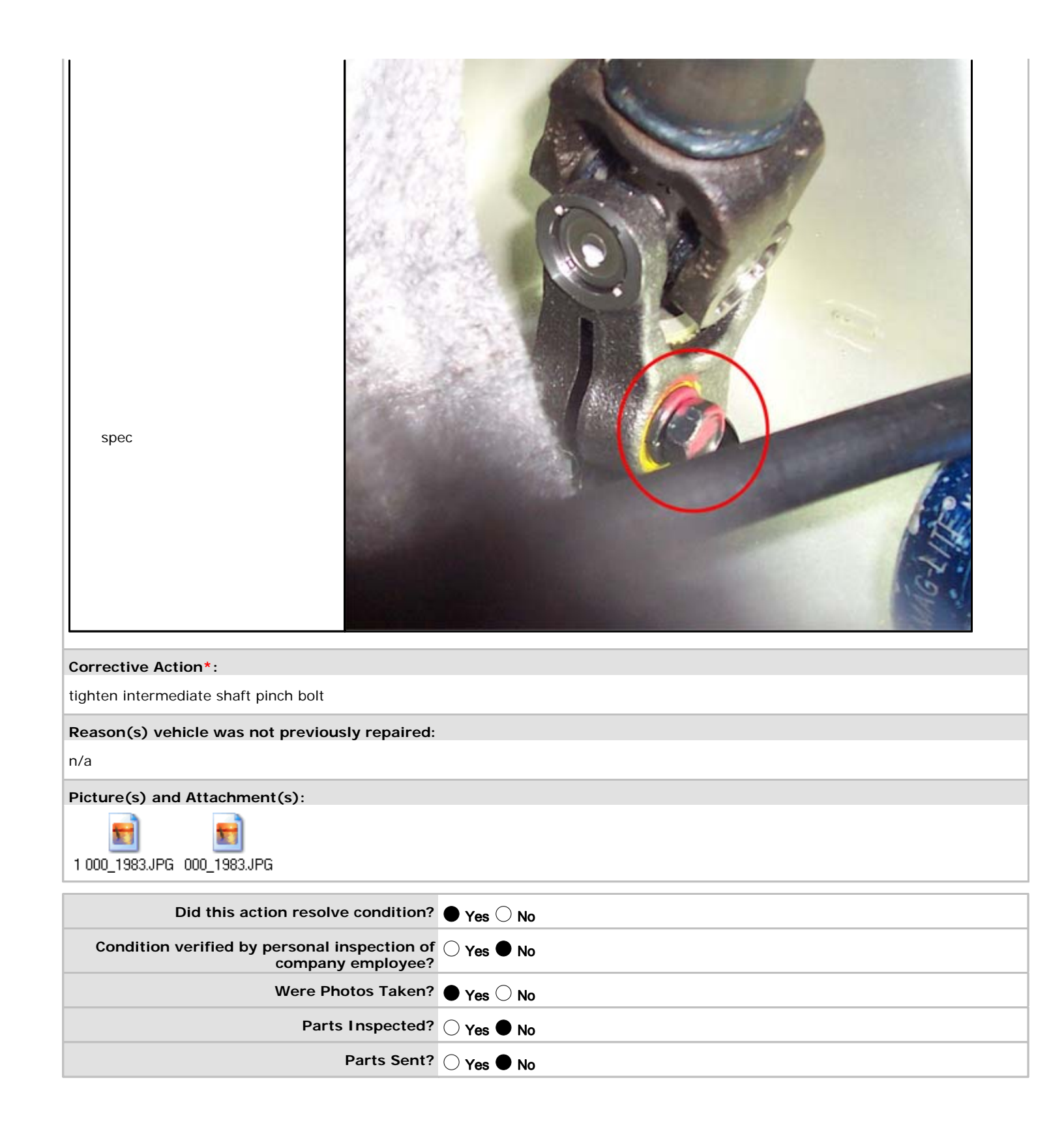

# PE10-035 HYUNDAI – KIA 10-27-2010 ATTACHMENT D Field Service Information
| <b>B</b> H                                         | IYUNI                                                    | Technical <b>ואכ</b><br>Bulletin                                                                           | Service                                                                      | Group<br>Numbe                                 | CAMPAI(<br>r<br>10-01-03                                       | GN<br>32                  |
|----------------------------------------------------|----------------------------------------------------------|----------------------------------------------------------------------------------------------------|------------------------------------------------------------------------------|------------------------------------------------|----------------------------------------------------------------|---------------------------|
| Subject S                                          | TEERING<br>COI                                           | COLUMN INTERMEDIA                                                                                          | ATE SHAFT<br>ON                                                              | Date<br>S                                      | SEPTEMBEF                                                      | R, 2010                   |
| (CAMPAIGN 097)                                     |                                                          |                                                                                                    |                                                                              | Model                                          | 2011 SOI                                                       | NATA (YF)                 |
| CIRCULATE                                          | TO:                                                      | [] GENERAL MANAGER                                                                                         | [X] PARTS MANA                                                               | GER                                            | [X] TECHN                                                      | ICIAN                     |
| [X] SERVICE                                        | ADVISOR                                                  | [X] SERVICE MANAGER                                                                                        | [X] WARRANTY                                                                 | MGR                                            | [] SALES N                                                     | IANAGER                   |
|                                                    | VEHI<br>WHE<br>MAIN                                      | ICLES IN STOCK BEFO<br>NEVER AN AFFECTED<br>ITENANCE OR REPAIL                                             | DRE RETAIL DE<br>D VEHICLE IS IN<br>R.                                       | ELIVER                                         | Y AND<br>SHOP FOR                                              | ANY                       |
| IMPORT                                             | ACC<br>INFC<br>CAM                                       | ESS HYUNDAI MOTOF<br>RMATION" SCREEN V<br>PAIGNS.                                                          | AMERICA'S "<br>AMERICA'S "<br>AMERICA'S TO<br>A WEBDCS TO                    | WARRA<br>D IDEN                                | ANTY VEHI<br>TIFY OPEN                                         | CLE<br>I                  |
| IMPORT                                             | ANT: GDS<br>INST<br>CON                                  | UNIT MUST BE UPDA<br>RUCTIONS CAN BE F<br>TACT GIT AMERICA A                                               | TED TO VERSI<br>OUND AT WWW<br>T 1-888-437-03                                | ON 1.09<br>/.HMAS<br>08.                       | 9.05. UPDA<br>SERVICE.C                                        | ATING<br>OM OR            |
| DESCRI                                             | PTION:                                                   |                                                                                                    |                                                                              |                                                |                                                                |                           |
| This bulle<br>the steeri<br>steering p<br>connecte | etin provide<br>ing column<br>pinion splin<br>d and that | es the recall Campaign 0<br>and the upper intermed<br>ed shaft and the lower i<br>both attaching bolts are | 97 procedure fo<br>liate shaft univer<br>ntermediate sha<br>tightened to the | r inspec<br>sal joint<br>ft U join<br>specifie | cting to ensit<br>t (U joint), a<br>it are prope<br>ed torque. | ure that<br>nd the<br>rly |
|                                                    | Steering o                                               | column                                                                                                    |                                                                              |                                                |                                                                |                           |
|                                                    | MDPS ECU                                                 |                                                                                                    | Steering co                                                                  | lumn-to U                                      | Ligint bolt                                                    |                           |
|                                                    | Intermediat                                              | e shaft                                                                                                    |                                                                              | (Upper)                                        |                                                                |                           |
|                                                    |                                                          | E.                                                                                                    | Steering pin                                                                 | ion spline                                     | d shaft-to-                                                    |                           |
|                                                    |                                                          |                                                                                                    | U join                                                                       | t bolt (Lo                                     | wer)                                                           |                           |

Additionally, a procedure is provided to update the MDPS software.

### **VEHICLES AFFECTED:**

Model: 2011MY Sonata (YF) 2.4L

Production Date Range: December 11, 2009 through September 10, 2010

VIN Range: 5NPEC4AC6BH000216 ~ 5NPEB4AC8BH151446

### PARTS REQUIRED:

| PART                                                                                                    | FIGURE          | REMARK                                                                                                    |
|----------------------------------------------------------------------------------------------------|-----------------|----------------------------------------------------------------------------------------------------|
| White paint pen<br>Examples:<br>- Markal Pro-Line HP<br>96960 - White<br>- Other white touch up<br>paint pens such as<br>00284-02011JR (YF<br>Sonata White Pearl) | PRO-LINE HP END | Mark the steering shaft<br>U-joint pinch bolt heads<br>(upper and lower) after<br>inspection.<br>For information on local<br>parts availability for<br>Markal paint pens visit:<br>http://www.markal.com |
| Steering column inter-<br>mediate shaft<br>P/N: 56400-3Q000                                                                                                    | <b>(1)</b>      | Inspect the threads in the upper and lower U-<br>joints for damage.                                                                                                    |
| Bolt, upper intermediate<br>shaft universal joint.<br>P/N: 56415-3W000                                                                                            |                 | Inspect for damage and torque to spec: <b>39.8~47.0 lb-ft</b>                                                                                                    |
| Bolt, lower intermediate<br>shaft universal joint.<br>P/N: 56415-1C000                                                                                            |                 | Inspect for damage and torque to spec: 23.9~27.5 lb-ft                                                                                                    |

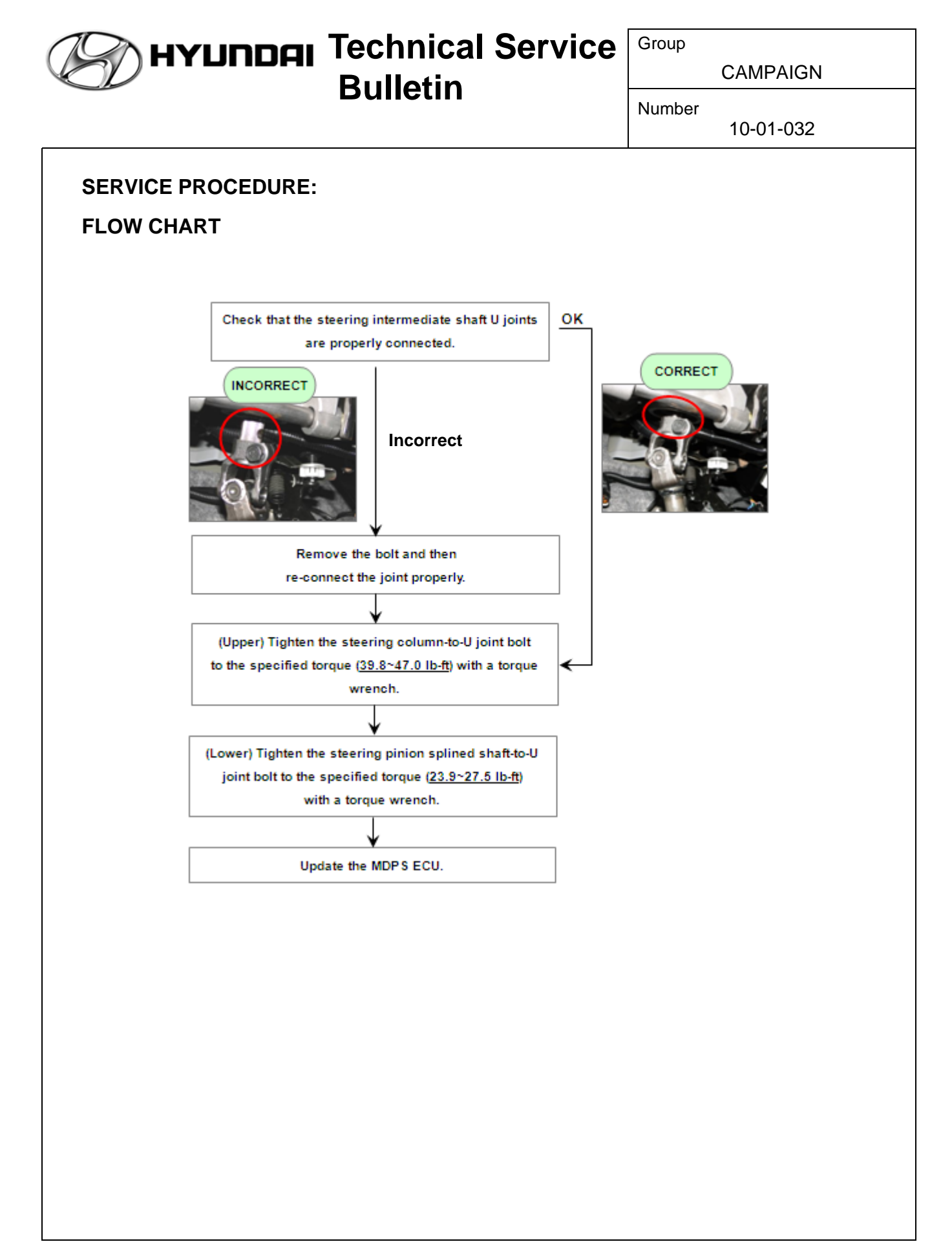

### STEERING COLUMN INSPECTION PROCEDURE - STEERING COLUMN TO U-JOINT

### (UPPER END OF STEERING INTERMEDIATE SHAFT)

- 1. Inspect all 4 U-joint bearing caps. Turn the steering wheel to visually access them. Ensure they are properly fixed in the yoke by the four indentations. If the caps are loose, replace the steering intermediate shaft assembly.
- NOTE: If the shaft is replaced, submit a claim (in addition to the campaign claim) under normal warranty.
- 2. Visually check that the steering column and the U joint are properly connected as shown in the picture on the right.
- NOTE: Look to verify that the end of the steering shaft protrudes about 1/8" into the void of the U-joint (see image). It is not seated properly if it does not protrude slightly.

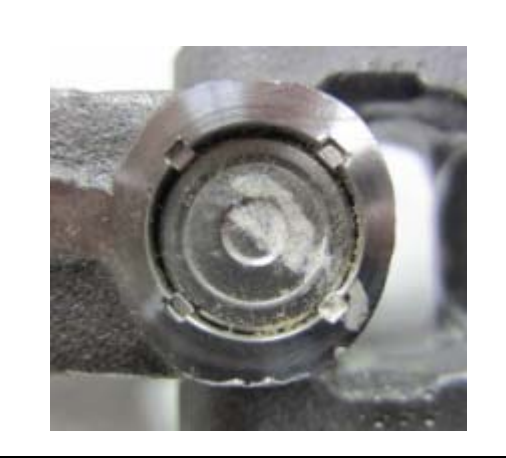

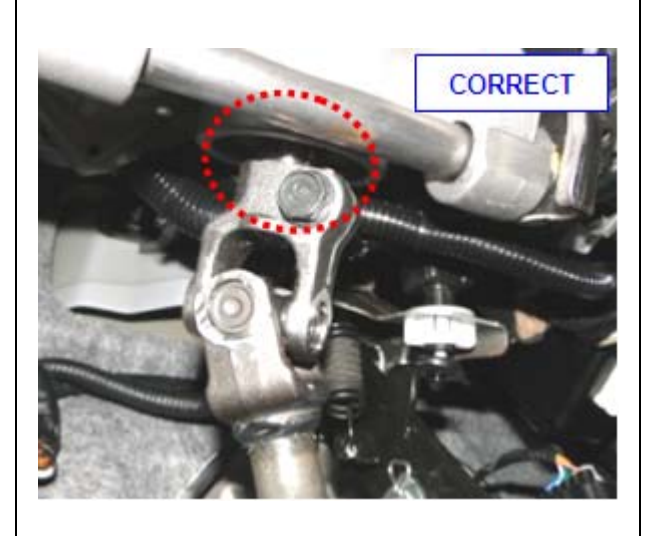

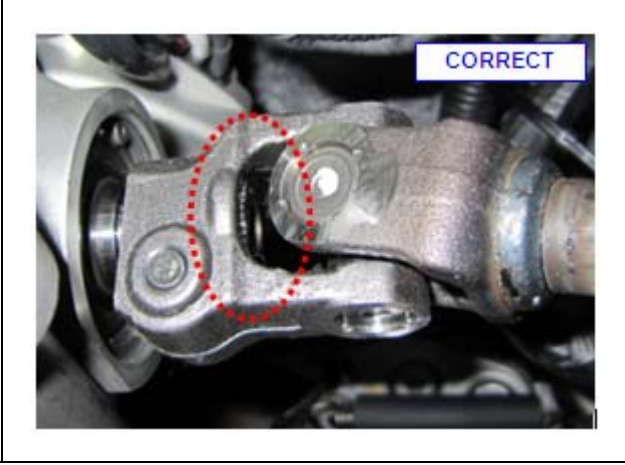

CAMPAIGN

### Number 10-01-032

| 3. If the steering column and the U<br>joint are improperly connected as<br>shown in the picture on the right,<br>re-connect the U joint to the<br>steering column according to the<br>steps below. If properly<br>connected, go to step 8.                                                                                                 | INCORRECT<br>B |
|----------------------------------------------------------------------------------------------------|----------------|
| NOTE: The steering column-to-U<br>joint bolt (A) must be<br>fastened through the groove<br>(B) in the end of the steering<br>column.                                                                                                    |                |
| <ol> <li>Remove the steering column-to-U joint bolt.</li> </ol>                                                                                                    |                |
| <ul> <li>5. Inspect the bolt for damage/<br/>stripping/cross-threading. Inspect<br/>the corresponding threads in the<br/>U-joint. Replace both if damage is<br/>found.</li> <li>NOTE: If the bolt and intermediate<br/>shaft are replaced, submit a<br/>claim (in addition to the<br/>campaign claim) under<br/>normal warranty.</li> </ul> |                |

HYUNDAI Technical Service

**Bulletin** 

| in the U joint is aligned with the<br>groove in the end of the steering<br>column.                                                                  |  |
|----------------------------------------------------------------------------------------------------|--|
| <ol> <li>Insert the steering column-to-U<br/>joint bolt into the bolt hole and<br/>check that the bolt passes through<br/>the groove.</li> </ol>    |  |
| <ol> <li>Torque the steering column-to-U<br/>joint bolt to 39.8~47.0 lb-ft,<br/>(53.9~63.7 N-m, 5.5~6.5 kgf-m)<br/>with a torque wrench.</li> </ol> |  |

# **Вulletin Билан Service Group**

CAMPAIGN

Number

10-01-032

9. Mark the bolt head with a white paint pen to complete inspection procedure.

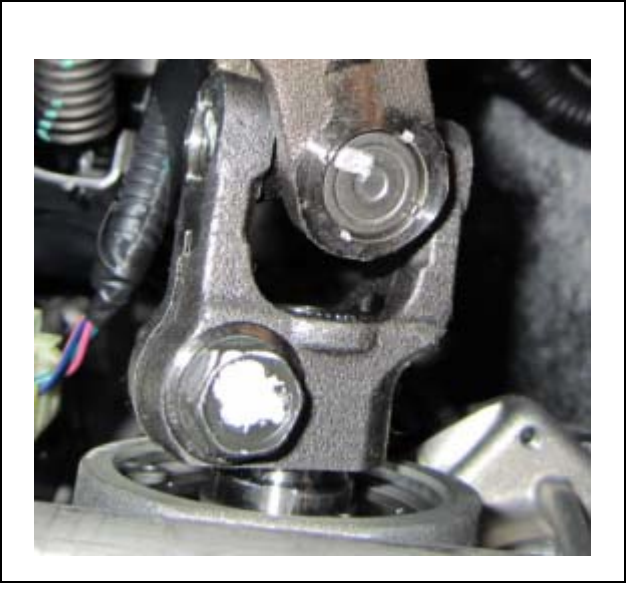

### STEERING COLUMN INSPECTION PROCEDURE - STEERING PINION SPLINED SHAFT TO U-JOINT

### (LOWER END OF STEERING INTERMEDIATE SHAFT)

- 1. Pull back carpet to access lower end of steering intermediate shaft.
- 2. Inspect all 4 U-joint bearing caps. Turn the steering wheel to visually access them. Ensure they are properly fixed in the yoke by the four indentations. If the caps are loose, replace the steering intermediate shaft assembly.
- NOTE: If the shaft is replaced, submit a claim (in addition to the campaign claim) under normal warranty.

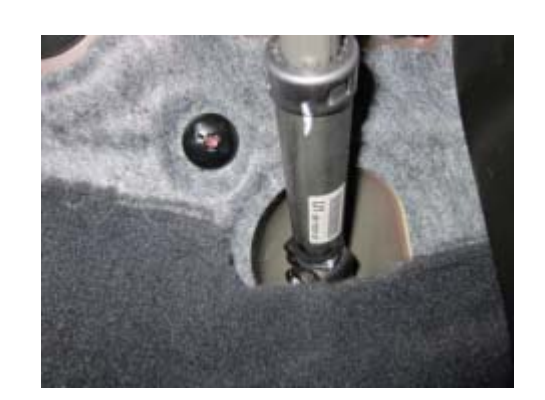

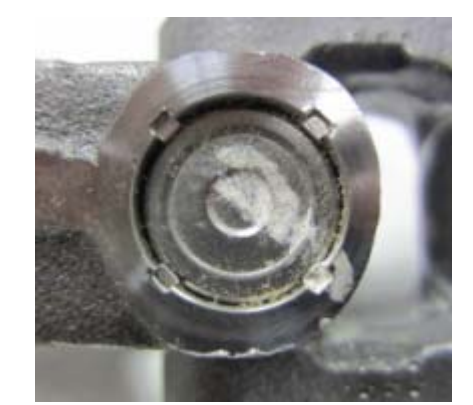

- 3. Visually check that the steering pinion splined shaft and the U joint are properly connected as shown in the picture on the right.
- NOTE: Look to verify that the end of the splined shaft protrudes about 1/4" into the void of the U-joint (see image). It is not seated properly if it does not protrude slightly.

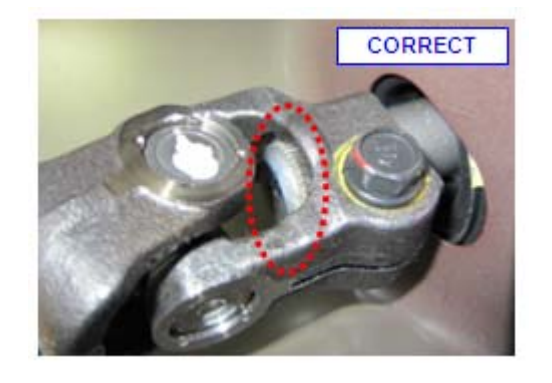

CAMPAIGN

Number 10-01-032

| 4. If the splined shaft and the U joint<br>are improperly connected as<br>shown in the picture on the right,<br>re-connect the U joint to the<br>steering column according to the<br>below steps. If properly<br>connected, go to step 9. | INCORRECT |
|----------------------------------------------------------------------------------------------------|-----------|
| NOTE: The steering pinion splined<br>shaft-to-U joint bolt must be<br>fastened through the groove<br>in the end of the splined<br>shaft.                                                                                                  | Carl      |
| <ol> <li>Remove the steering column-to-U joint bolt.</li> </ol>                                                                                                    |           |
| <ol> <li>Inspect the bolt for damage/<br/>stripping/cross-threading. Inspect<br/>the corresponding threads in the<br/>U-joint. Replace both if damage is<br/>found.</li> </ol>                                                            |           |
| NOTE: If the bolt and intermediate<br>shaft are replaced, submit a<br>claim (in addition to the<br>campaign claim) under<br>normal warranty.                                                                                              |           |

HYUNDAI Technical Service

**Bulletin** 

Page 9 of 15

| <ol> <li>Push the U joint onto the splined<br/>shaft until the bolt hole in the U<br/>joint is aligned with the groove in<br/>the splined shaft.</li> </ol>        |  |
|----------------------------------------------------------------------------------------------------|--|
| <ol> <li>Insert the bolt into the bolt hole and<br/>check that the bolt passes through<br/>the groove.</li> </ol>                                                  |  |
| <ol> <li>Torque the steering pinion splined<br/>shaft-to-U joint bolt to 23.9~27.5<br/>Ib-ft, (32.4~37.3 N-m, 3.3~3.8 kgf-<br/>m) with a torque wrench.</li> </ol> |  |
|                                                                                                    |  |
| 10. Mark the bolt head with a white paint pen to complete the inspection procedure.                                                                                |  |

Technical Service ואסחעץ Bulletin

CAMPAIGN

Number 10-01-032

#### 10-01

### SERVICE PROCEDURE - MDPS SOFTWARE UPDATE

NOTE: To verify the vehicle is affected, be sure to check the version of the MDPS ECU ROM ID with reference to the table below before attempting to update the MDPS ECU.

### **MDPS ECU ROM ID TABLE**

| MODEL       | STEERING COLUMN P/N | ROM ID   |          |
|-------------|---------------------|----------|----------|
|             |                     | PREVIOUS | NEW      |
| 2011 Sonata | 56310-3Q200         | 4YFH0911 | 4YFJ1008 |
| (YFA 2.4L)  | 56310-3Q400         | 4YFH0912 |          |

### CAUTION: During MDPS ECU update:

- 1. Make sure the vehicle's battery has reasonable charge by connecting a power supply to the vehicle's battery.
- 2. Turn off all lamps (do not leave head lamp switch in auto mode) and all accessories (including heater, A/C, blower, radio, seat warmer, defroster, etc.) to prevent battery discharge during the update.
- 3. Perform update with the ignition switch in the ON position.
- 4. Be careful not to disconnect any cables connected to the vehicle or scan tool during update.
- 5. Do not start the engine during update.
- 6. Do not turn off the ignition switch during update.

### **GDS Installation Procedure**

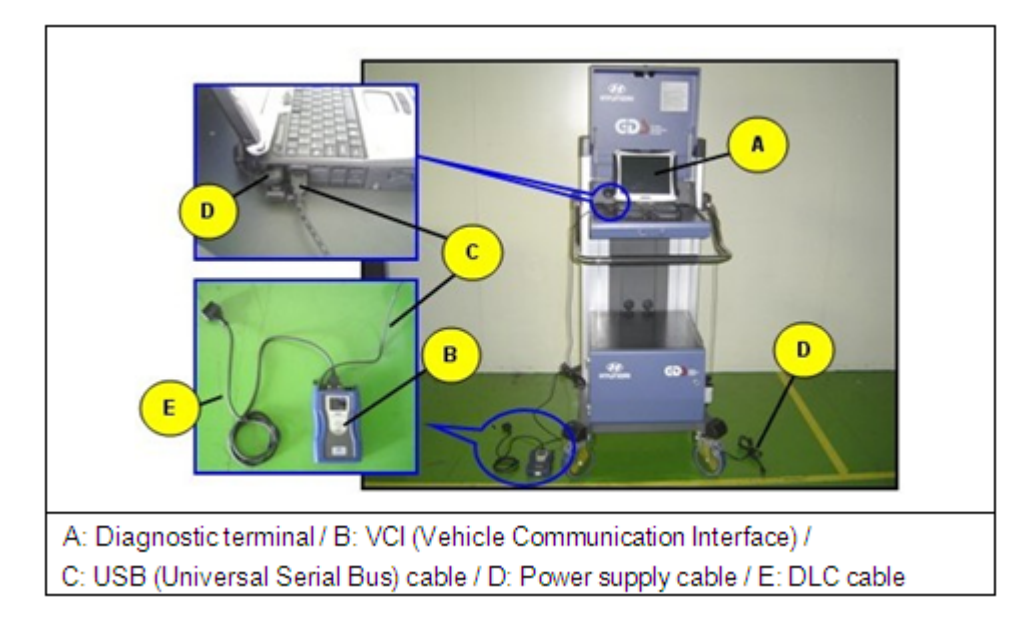

- 1. Connect a power supply to the vehicle's battery to ensure adequate voltage during the update.
- 2. Connect the power supply cable to the diagnostic terminal.
- NOTE: If attempting to perform the update with the power supply cable disconnected from the diagnostic terminal, make certain that the diagnostic terminal is charged enough for the update. If not, the update may fail in progress. Therefore, it is strongly recommended to connect the power supply cable to the diagnostic terminal during the update procedure.
- 3. Connect the USB cable between the VCI and the diagnostic terminal.
- NOTE: When performing the update using the GDS, wireless communication between the VCI and the diagnostic terminal is NOT available. Therefore, be sure to connect the USB cable between the VCI and the diagnostic terminal.
- 4. Connect the 16-pin DLC cable from the VCI into the vehicle's 16-pin connector under the driver side instrument panel.
- 5. Turn on the VCI and diagnostic terminal with the ignition key in the ON position. If equipped with button engine start system, push the engine start button twice WITHOUT depressing the brake pedal.

CAUTION: Do not start the engine.

| HYUNDAI | <b>Technical Service</b> | Group  |  |
|---------|--------------------------|--------|--|
|         | Rullotin                 |        |  |
|         | Duiletiii                | Number |  |

10-01-032

### AUTOMATIC UPDATE PROCEDURE

- 1. Choose VIN or ECU Update on the initial screen.
- 2. Enter the vehicle information by pressing the **VIN Auto Detect** button, entering the vehicle's VIN or selecting the vehicle model, model year, engine/fuel type and **EPS** as the system and then click **OK**.

| GDS VIN Search | Searc                                               | n Auto VIN | Clear Previous Vehicle      |
|----------------|-----------------------------------------------------|------------|-----------------------------|
| SON            | IATA(YF)                                            | 2011       | G 2.4 GDI                   |
| System         |                                                     |            |                             |
|                | Select System                                       |            | Selected System             |
|                | ESC AIRBAG AIRCON<br>AIRBAG AIRCON<br>PIC TPMS CODE | EPS        | Motor Driven Power Steering |
| G              | iroup                                               |            | Symptom                     |
| Fault C        | ode Searching                                       | ок         | Cancel                      |

- 3. Select **ECU Update** on the initial screen after entering the vehicle information.
- 4. Select Auto Mode then EPS in the left ECU Update column.
- 5. Read **Preparation** and click **OK**.
- 6. The GDS will read the vehicle's **ROM ID**.
- 7. After the Current ROM ID is displayed, select the Update Event, "207.YFA MDPS UPDATE."
- 8. After clicking the **Update** button, read Information then click **OK**.
- 9. The vehicle battery voltage is checked to make sure it is at least 12 volts to ensure reliable update results. Click **OK** if the results indicate Voltage is OK.

## CAUTION: If voltage is below 12 volts, click Cancel and then connect a power supply to the vehicle's battery to ensure adequate battery charge state for reliable update results.

- 10. Update will begin and the progress of the update will appear on the bar graph. Progress bar will update every few seconds. Check to ensure proper update progress. Update will occur until 100% is reached on the bar graph.
- 11. Turn the ignition key OFF for 10 seconds, place it back in the ON position and then click **OK** to continue according to Information displayed on the screen.
- 12. Click **OK** on the final screen, which indicates update is complete.
- 13. Check if any incidental **Diagnostic Trouble Codes (DTC)** have been created by the update and clear the **DTC(s)** present.
- 14. Start the engine to confirm proper operation of the vehicle.

#### MANUAL UPDATE PROCEDURE

- CAUTION: Manual update should be performed only when automatic update fails.
- CAUTION: If automatic update fails, turn the ignition key OFF for about 10 seconds, place it back in the ON position to reset the control unit before performing manual update.
- Within the ECU Update screen, select Manual Mode in the left column, then select Update Event #207. Select the appropriate control unit part number with reference to the ROM ID Information Table and click OK.

| • Event        | Event List       | ISB |
|----------------|------------------|-----|
| Current ROM ID |                  |     |
| Latest ROM ID  | 4YFJ1008         |     |
|                | Desuisus         |     |
|                | rievious opgrade |     |

### Technical Service ואסחעץ Bulletin

CAMPAIGN

Number

10-01-032

2. Enter the appropriate password from the table below then click **OK**.

| MENU                       | PASSWORD |
|----------------------------|----------|
| YFA MDPS : 56310-3Q200/400 | 3400     |

3. The vehicle battery voltage is checked to make sure it is at least 12 volts to ensure reliable update results. Click **OK** if the results indicate Voltage is OK.

### CAUTION: If voltage is below 12 volts, click Cancel and then connect a power supply to the vehicle's battery to ensure adequate battery charge state for reliable update results.

- 4. Update will begin and the progress of the update will appear on the bar graph. Progress bar will update every few seconds. Check to ensure proper update progress. Update will occur until 100% is reached on the bar graph.
- 5. Turn the ignition key OFF for 10 seconds, place it back in the ON position and then click **OK** to continue according to Information displayed on the screen.
- 6. Click **OK** on the final screen, which indicates update is complete.
- 7. Check if any incidental **Diagnostic Trouble Codes (DTC)** have been created by the update and clear the **DTC (s)** present.
- 8. Start the engine to confirm proper operation of the vehicle.

### WARRANTY INFORMATION:

| OP CODE  | OPERATION                                         | OP TIME |
|----------|---------------------------------------------------|---------|
| 10BA28R0 | STEERING COLUMN INSPECTION AND<br>MDPS ECU UPDATE | 0.4 M/H |

### NOTE: If the steering intermediate shaft and U-joint pinch bolts are replaced, submit an additional claim under normal warranty.

NOTE: Submit claim on campaign claim entry screen.

| НАПИ                                                                                          | Technical ואס<br>Bulletin                                                                                                    | Service                                                                                                | Group<br>Numbe                                           | CAMPAIGN<br>r<br>10-01-032-1                                                                     |
|-----------------------------------------------------------------------------------------------|----------------------------------------------------------------------------------------------------|----------------------------------------------------------------------------------------------------|----------------------------------------------------------|--------------------------------------------------------------------------------------------------|
| Subject STEERING COLUMN INTERMEDIATE SHAFT<br>CONNECTIONS INSPECTION<br>(CAMPAIGN 097)        |                                                                                                    | Date                                                                                                   | OCTOBER, 2010                                            |                                                                                                  |
|                                                                                               |                                                                                                    |                                                                                                    | Model 2011 SONATA (YF)                                   |                                                                                                  |
| CIRCULATE TO:                                                                                 | [] GENERAL MANAGER                                                                                                    | [X] PARTS MANA                                                                                         | GER                                                      | [X] TECHNICIAN                                                                                   |
| [X] SERVICE ADVISOR                                                                           | [X] SERVICE MANAGER                                                                                                    | [X] WARRANTY                                                                                           | MGR                                                      | [] SALES MANAGER                                                                                 |
|                                                                                               | 2.                                                                                                    |                                                                                                    |                                                          |                                                                                                  |
| LISTED ON PAGE<br>IMPORTANT: DEA<br>VEH<br>WHI<br>MAI                                         | ALERS MUST PERFORM<br>ICLES IN STOCK BEFO<br>ENEVER AN AFFECTED<br>NTENANCE OR REPAIL                                                                    | M THIS CAMPA<br>DRE RETAIL DE<br>D VEHICLE IS IN<br>R.                                                 | IGN ON<br>ELIVER                                         | R <i>T NUMBERS</i><br>I ALL AFFECTED<br>Y AND<br>SHOP FOR ANY                                    |
| LISTED ON PAGE<br>IMPORTANT: DEA<br>VEH<br>WHI<br>MAI<br>IMPORTANT: WHI<br>ACC<br>INFO<br>CAM | ALERS MUST PERFORM<br>ICLES IN STOCK BEFO<br>ENEVER AN AFFECTED<br>NTENANCE OR REPAIL<br>EN A VEHICLE ARRIVE<br>CESS HYUNDAI MOTOF<br>ORMATION" SCREEN W | M THIS CAMPA<br>DRE RETAIL DE<br>D VEHICLE IS IN<br>R.<br>S AT THE SER<br>AMERICA'S "<br>VIA WEBDCS TO | IGN ON<br>ELIVER<br>N THE S<br>VICE D<br>WARR/<br>D IDEN | RT NUMBERS<br>I ALL AFFECTED<br>Y AND<br>SHOP FOR ANY<br>EPARTMENT,<br>ANTY VEHICLE<br>TIFY OPEN |

This bulletin provides the recall Campaign 097 procedure for inspecting to ensure that the steering column and the upper intermediate shaft universal joint (U joint), and the steering pinion splined shaft and the lower intermediate shaft U joint are properly connected and that both attaching bolts are tightened to the specified torque.

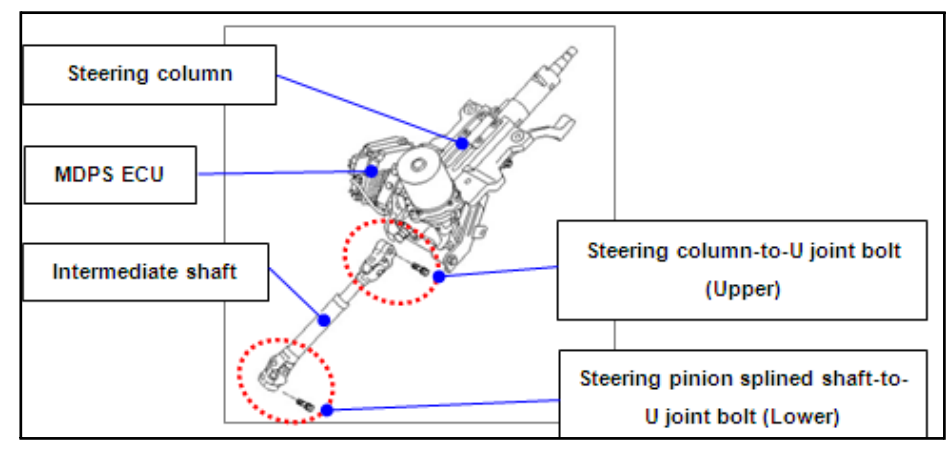

Additionally, a procedure is provided to update the MDPS software.

### **VEHICLES AFFECTED:**

Model: 2011MY Sonata (YF) 2.4L

Production Date Range: December 11, 2009 through September 10, 2010

VIN Range: 5NPEC4AC6BH000216 ~ 5NPEB4AC8BH151446

### PARTS REQUIRED:

| PART                                                                                                    | FIGURE            | REMARK                                                                                                    |
|----------------------------------------------------------------------------------------------------|-------------------|----------------------------------------------------------------------------------------------------|
| White paint pen<br>Examples:<br>- Markal Pro-Line HP<br>96960 - White<br>- Other white touch up<br>paint pens such as<br>00284-02011JR (YF<br>Sonata White Pearl) | FRO-LINE HP ENTER | Mark the steering shaft<br>U-joint pinch bolt heads<br>(upper and lower) after<br>inspection.<br>For information on local<br>parts availability for<br>Markal paint pens visit:<br>http://www.markal.com |
| Steering column inter-<br>mediate shaft<br>P/N: 56400-3Q000                                                                                                    | <b>(1)</b>        | Inspect the threads in the upper and lower U-<br>joints for damage.                                                                                                    |
| Bolt, upper intermediate<br>shaft universal joint.<br>P/N: 56415-3Q000                                                                                            |                   | Inspect for damage and torque to spec: <b>39.8~47.0 lb-ft</b>                                                                                                    |
| Bolt, lower intermediate<br>shaft universal joint.<br>P/N: 56415-3W000 (with<br>thread locking com-<br>pound).                                                    |                   | Inspect for damage and torque to spec: 23.9~27.5 lb-ft                                                                                                    |

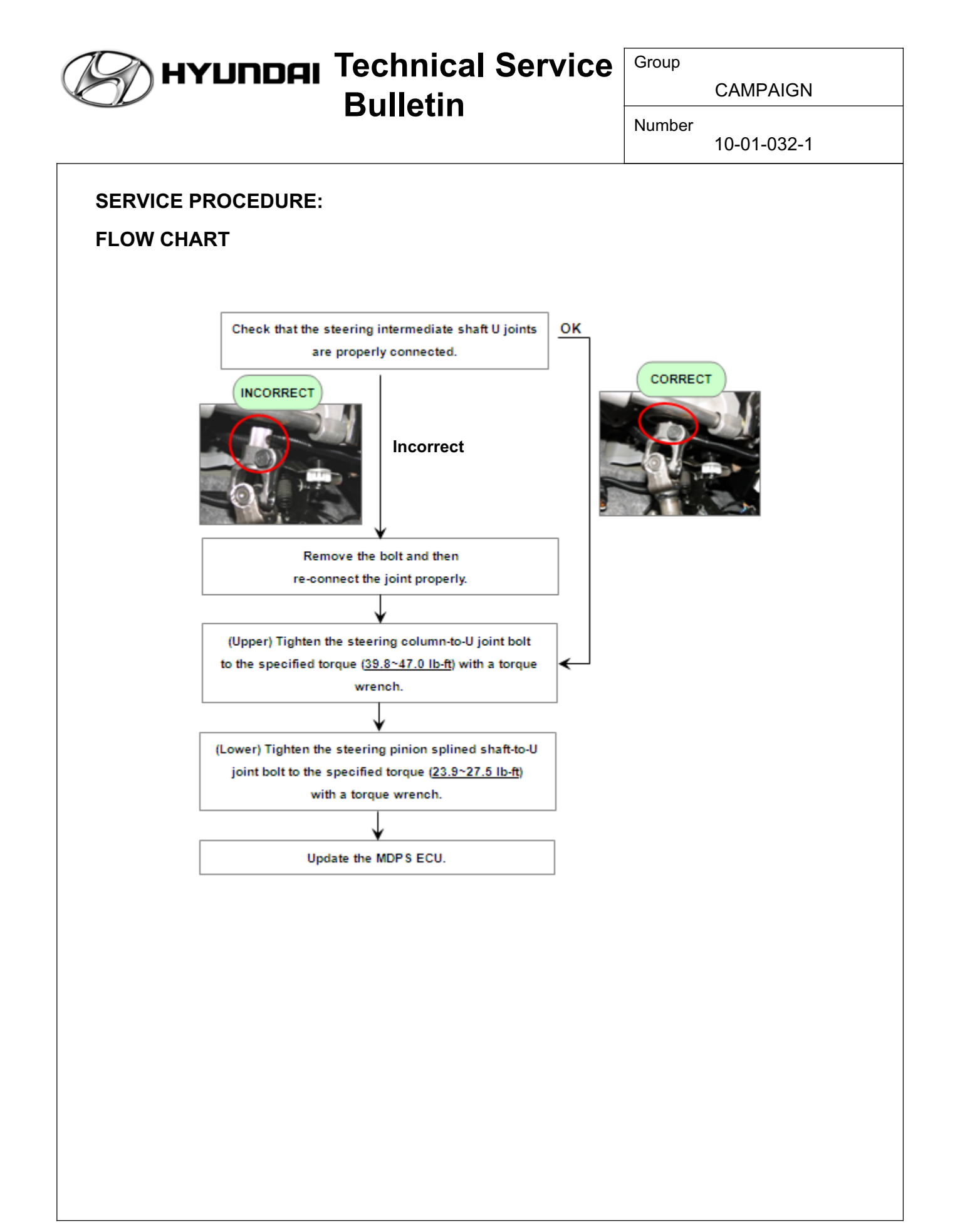

### STEERING COLUMN INSPECTION PROCEDURE - STEERING COLUMN TO U-JOINT

### (UPPER END OF STEERING INTERMEDIATE SHAFT)

- 1. Inspect all 4 U-joint bearing caps. Turn the steering wheel to visually access them. Ensure they are properly fixed in the yoke by the four indentations. If the caps are loose, replace the steering intermediate shaft assembly.
- NOTE: If the shaft is replaced, submit a claim (in addition to the campaign claim) under normal warranty.
- 2. Visually check that the steering column and the U joint are properly connected as shown in the picture on the right.
- NOTE: Look to verify that the end of the steering shaft protrudes about 1/8" into the void of the U-joint (see image). It is not seated properly if it does not protrude slightly.

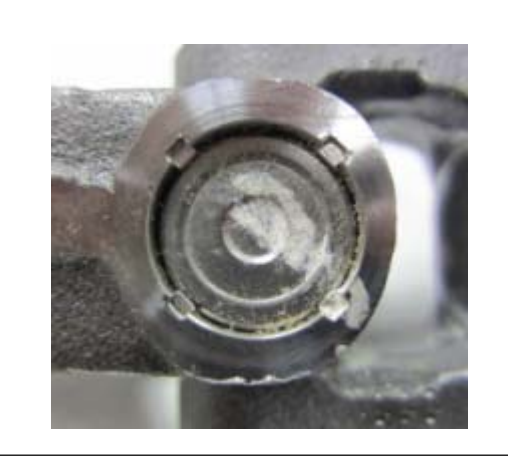

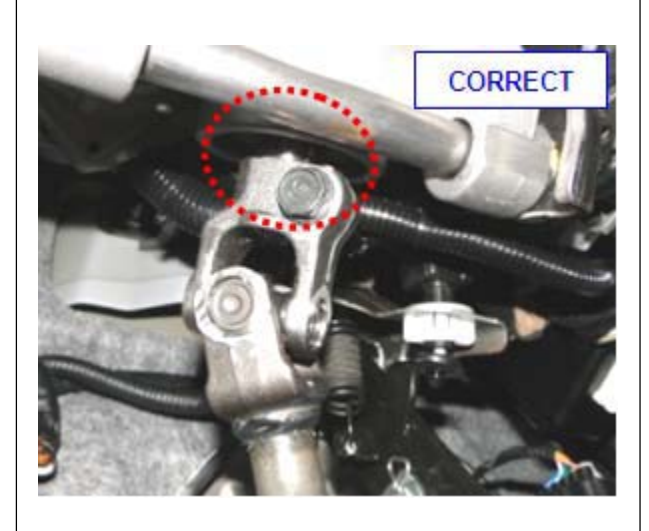

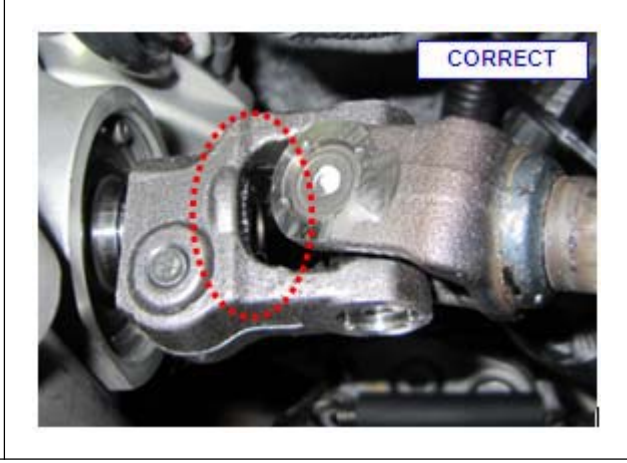

CAMPAIGN

Number 10-01-032-1

| 3. If the steering column and the U<br>joint are improperly connected as<br>shown in the picture on the right,<br>re-connect the U joint to the<br>steering column according to the<br>steps below. If properly<br>connected, go to step 8. | INCORRECT<br>B |
|----------------------------------------------------------------------------------------------------|----------------|
| NOTE: The steering column-to-U<br>joint bolt (A) must be<br>fastened through the groove<br>(B) in the end of the steering<br>column.                                                                                                    |                |
| <ol> <li>Remove the steering column-to-U joint bolt.</li> </ol>                                                                                                    |                |
| <ol> <li>Inspect the bolt for damage/<br/>stripping/cross-threading. Inspect<br/>the corresponding threads in the<br/>U-joint. Replace both if damage is<br/>found.</li> </ol>                                                              |                |
| NOTE: If the bolt and intermediate<br>shaft are replaced, submit a<br>claim (in addition to the<br>campaign claim) under<br>normal warranty.                                                                                                |                |

нулпон Technical Service

**Bulletin** 

| <ul> <li>7. Insert the steering column-to-U joint bolt into the bolt hole and check that the bolt passes through the groove.</li> <li>8. Torque the steering column-to-U joint bolt to 39.8~47.0 lb-ft, (53.9~63.7 N-m, 5.5~6.5 kgf-m) with a torque wrench.</li> </ul> | <ol> <li>Pull the U joint up until the bolt hole<br/>in the U joint is aligned with the<br/>groove in the end of the steering<br/>column.</li> </ol> |  |
|----------------------------------------------------------------------------------------------------|----------------------------------------------------------------------------------------------------|--|
| 8. Torque the steering column-to-U joint bolt to 39.8~47.0 lb-ft, (53.9~63.7 N-m, 5.5~6.5 kgf-m) with a torque wrench.                                                                                                    | 7. Insert the steering column-to-U joint bolt into the bolt hole and check that the bolt passes through the groove.                                  |  |
|                                                                                                    | <ol> <li>Torque the steering column-to-U<br/>joint bolt to 39.8~47.0 lb-ft,<br/>(53.9~63.7 N-m, 5.5~6.5 kgf-m)<br/>with a torque wrench.</li> </ol>  |  |

### HYUNDAI Technical Service Bulletin

CAMPAIGN

Number 10-01-032-1

9. Mark the bolt head with a white paint pen to complete inspection procedure.

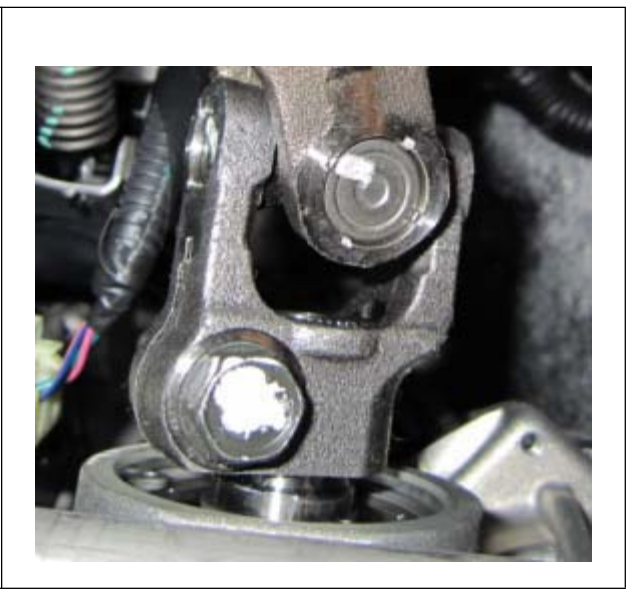

### STEERING COLUMN INSPECTION PROCEDURE - STEERING PINION SPLINED SHAFT TO U-JOINT

### (LOWER END OF STEERING INTERMEDIATE SHAFT)

- 1. Pull back carpet to access lower end of steering intermediate shaft.
- 2. Inspect all 4 U-joint bearing caps. Turn the steering wheel to visually access them. Ensure they are properly fixed in the yoke by the four indentations. If the caps are loose, replace the steering intermediate shaft assembly.
- NOTE: If the shaft is replaced, submit a claim (in addition to the campaign claim) under normal warranty.

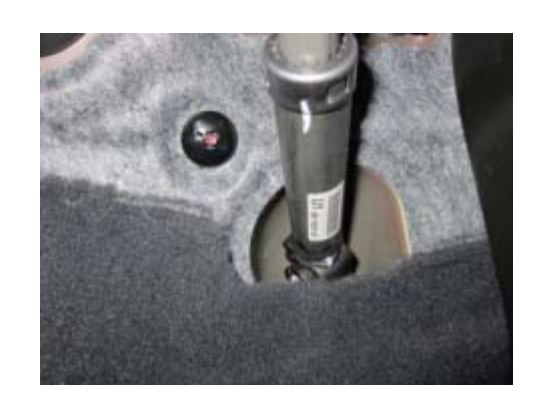

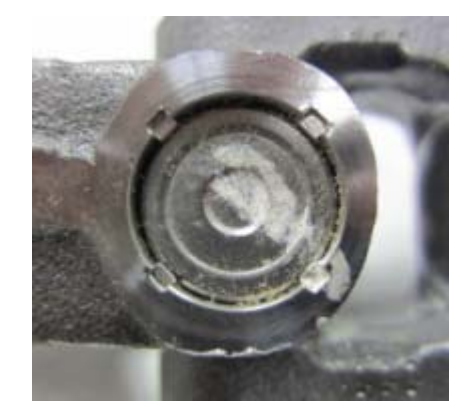

- 3. Visually check that the steering pinion splined shaft and the U joint are properly connected as shown in the picture on the right.
- NOTE: Look to verify that the end of the splined shaft protrudes about 1/4" into the void of the U-joint (see image). It is not seated properly if it does not protrude slightly.

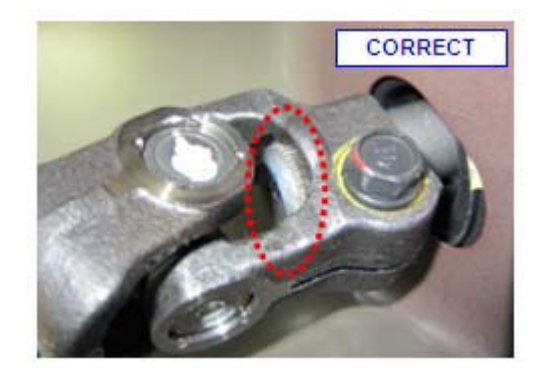

CAMPAIGN

Number 10-01-032-1

| <ul> <li>4. If the splined shaft and the U joint are improperly connected as shown in the picture on the right, re-connect the U joint to the steering column according to the below steps. If properly connected, go to step 9.</li> <li>NOTE: The steering pinion splined shaft-to-U joint bolt must be factored through the groups.</li> </ul> | INCORRECT |
|----------------------------------------------------------------------------------------------------|-----------|
| in the end of the splined shaft.                                                                                                    |           |
| <ol> <li>Remove the steering column-to-U joint bolt.</li> </ol>                                                                                                    |           |
| <ol> <li>Inspect the bolt for damage/<br/>stripping/cross-threading. Inspect<br/>the corresponding threads in the<br/>U-joint. Replace both if damage is<br/>found.</li> </ol>                                                                                                    |           |
| NOTE: If the bolt and intermediate<br>shaft are replaced, submit a<br>claim (in addition to the<br>campaign claim) under<br>normal warranty.                                                                                                    |           |

нулпон Technical Service

**Bulletin** 

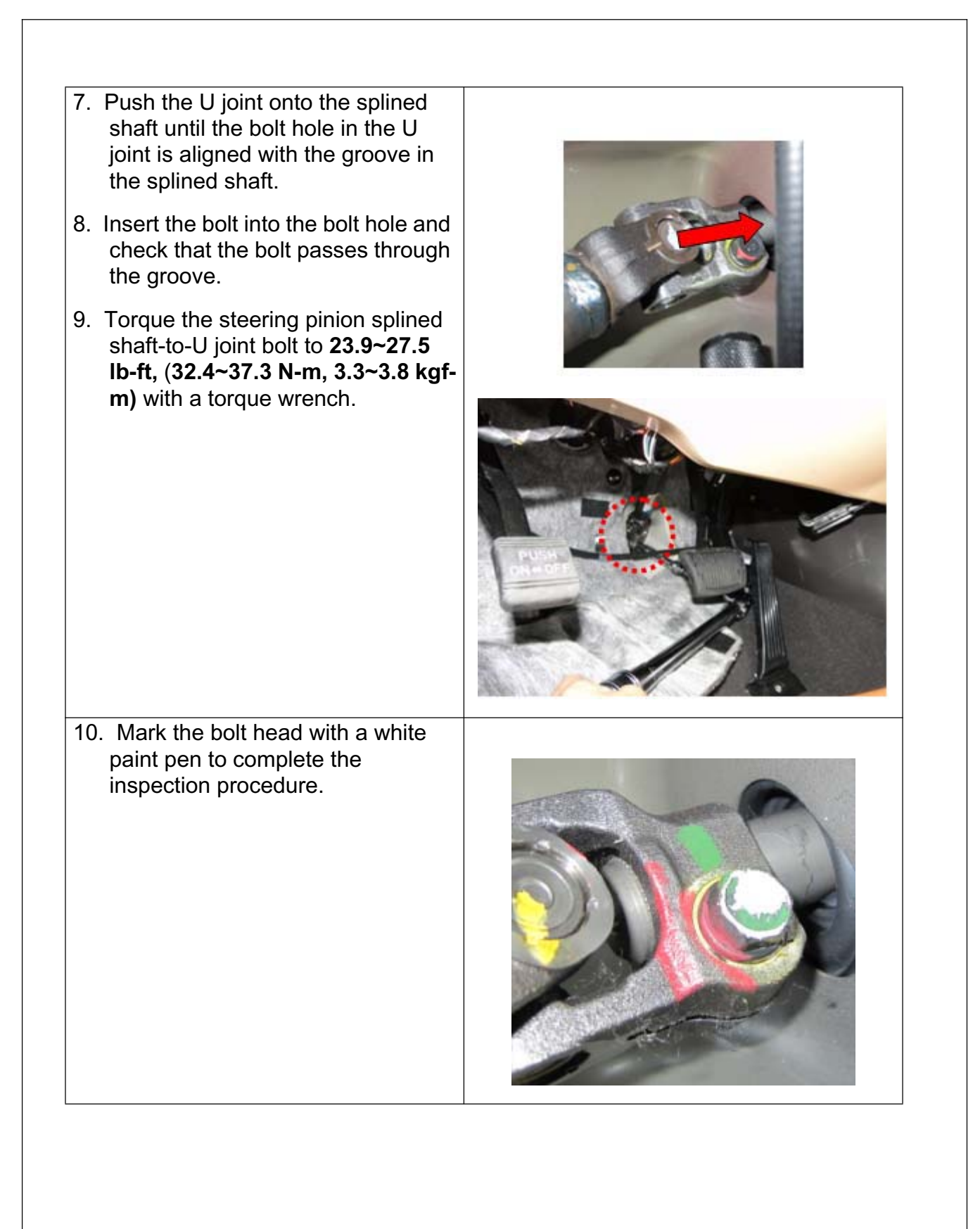

HYUNDAI Technical Service

CAMPAIGN

### **SERVICE PROCEDURE - MDPS SOFTWARE UPDATE**

NOTE: To verify the vehicle is affected, be sure to check the version of the MDPS ECU ROM ID with reference to the table below before attempting to update the MDPS ECU.

### **MDPS ECU ROM ID TABLE**

**Bulletin** 

| MODEL                     | STEERING COLUMN P/N | ROM ID   |          |
|---------------------------|---------------------|----------|----------|
|                           |                     | PREVIOUS | NEW      |
| 2011 Sonata<br>(YFA 2.4L) | 56310-3Q200         | 4YFH0911 | 4YFJ1008 |
|                           | 56310-3Q400         | 4YFH0912 |          |

### CAUTION: During MDPS ECU update:

- 1. Make sure the vehicle's battery has reasonable charge by connecting a power supply to the vehicle's battery.
- 2. Turn off all lamps (do not leave head lamp switch in auto mode) and all accessories (including heater, A/C, blower, radio, seat warmer, defroster, etc.) to prevent battery discharge during the update.
- 3. Perform update with the ignition switch in the ON position.
- 4. Be careful not to disconnect any cables connected to the vehicle or scan tool during update.
- 5. Do not start the engine during update.
- 6. Do not turn off the ignition switch during update.

### **GDS Installation Procedure**

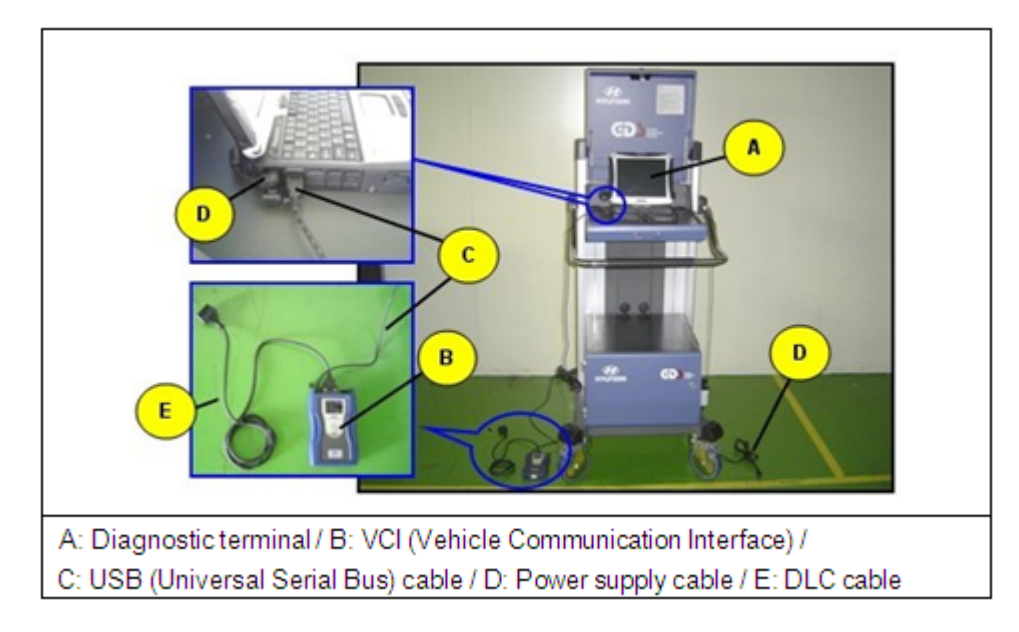

- 1. Connect a power supply to the vehicle's battery to ensure adequate voltage during the update.
- 2. Connect the power supply cable to the diagnostic terminal.
- NOTE: If attempting to perform the update with the power supply cable disconnected from the diagnostic terminal, make certain that the diagnostic terminal is charged enough for the update. If not, the update may fail in progress. Therefore, it is strongly recommended to connect the power supply cable to the diagnostic terminal during the update procedure.
- 3. Connect the USB cable between the VCI and the diagnostic terminal.
- NOTE: When performing the update using the GDS, wireless communication between the VCI and the diagnostic terminal is NOT available. Therefore, be sure to connect the USB cable between the VCI and the diagnostic terminal.
- 4. Connect the 16-pin DLC cable from the VCI into the vehicle's 16-pin connector under the driver side instrument panel.
- Turn on the VCI and diagnostic terminal with the ignition key in the ON position. If equipped with button engine start system, push the engine start button twice WITHOUT depressing the brake pedal.

CAUTION: Do not start the engine.

| A HYUNDAI | <b>Technical Service</b> | Group  |          |
|-----------|--------------------------|--------|----------|
|           | Rullatin                 |        | CAMPAIGN |
|           | Duiletiii                | Number |          |

10-01-032-1

### AUTOMATIC UPDATE PROCEDURE

- 1. Choose VIN or ECU Update on the initial screen.
- 2. Enter the vehicle information by pressing the **VIN Auto Detect** button, entering the vehicle's VIN or selecting the vehicle model, model year, engine/fuel type and **EPS** as the system and then click **OK**.

| GDS VIN Search | Searc         | n Auto VIN | Clear Previous Vehicle      |
|----------------|---------------|------------|-----------------------------|
| SON            | ATA(YF)       | 2011       | G 2.4 GDI                   |
| System         | EP5           |            | _                           |
|                | Select System |            | Selected System             |
|                |               | EPS        | Motor Driven Power Steering |
| Gr             | oup           |            | Symptom                     |
| Fault Co       | de Searching  | ок         | Cancel                      |

- 3. Select **ECU Update** on the initial screen after entering the vehicle information.
- 4. Select Auto Mode then EPS in the left ECU Update column.
- 5. Read **Preparation** and click **OK**.
- 6. The GDS will read the vehicle's ROM ID.
- 7. After the Current ROM ID is displayed, select the Update Event, "207.YFA MDPS UPDATE."
- 8. After clicking the **Update** button, read Information then click **OK**.
- 9. The vehicle battery voltage is checked to make sure it is at least 12 volts to ensure reliable update results. Click **OK** if the results indicate Voltage is OK.

### CAUTION: If voltage is below 12 volts, click Cancel and then connect a power supply to the vehicle's battery to ensure adequate battery charge state for reliable update results.

- 10. Update will begin and the progress of the update will appear on the bar graph. Progress bar will update every few seconds. Check to ensure proper update progress. Update will occur until 100% is reached on the bar graph.
- 11. Turn the ignition key OFF for 10 seconds, place it back in the ON position and then click **OK** to continue according to Information displayed on the screen.
- 12. Click **OK** on the final screen, which indicates update is complete.
- 13. Check <u>all systems</u> for any incidental **Diagnostic Trouble Codes (DTCs).** Clear any **DTC(s)** present.
- 14. Start the engine to confirm proper operation of the vehicle.

#### MANUAL UPDATE PROCEDURE

- CAUTION: Manual update should be performed only when automatic update fails.
- CAUTION: If automatic update fails, turn the ignition key OFF for about 10 seconds, place it back in the ON position to reset the control unit before performing manual update.
- 1. Within the ECU Update screen, select Manual Mode in the left column, then select Update Event #207. Select the appropriate control unit part number with reference to the ROM ID Information Table and click OK.

| * Event               | Event List | TSB |
|-----------------------|------------|-----|
| Current ROM ID        |            |     |
| Latest ROM ID         | 4YFJ1008   |     |
|                       |            |     |
| CA MODE: 58210 2020   | 0//00      |     |
| /FA MDPS : 56310-3Q20 | 0/400      |     |
| FA MDPS : 56310-3Q20  | 0/400      |     |

Number 10-01-032-1

2. Enter the appropriate password from the table below then click **OK**.

| MENU                       | PASSWORD |
|----------------------------|----------|
| YFA MDPS : 56310-3Q200/400 | 3400     |

3. The vehicle battery voltage is checked to make sure it is at least 12 volts to ensure reliable update results. Click **OK** if the results indicate Voltage is OK.

CAUTION: If voltage is below 12 volts, click Cancel and then connect a power supply to the vehicle's battery to ensure adequate battery charge state for reliable update results.

- 4. Update will begin and the progress of the update will appear on the bar graph. Progress bar will update every few seconds. Check to ensure proper update progress. Update will occur until 100% is reached on the bar graph.
- 5. Turn the ignition key OFF for 10 seconds, place it back in the ON position and then click **OK** to continue according to Information displayed on the screen.
- 6. Click **OK** on the final screen, which indicates update is complete.
- 7. Check <u>all systems</u> for any incidental **Diagnostic Trouble Codes (DTCs).** Clear any **DTC(s)** present.
- 8. Start the engine to confirm proper operation of the vehicle.

### WARRANTY INFORMATION:

| OP CODE  | OPERATION                                         | OP TIME |
|----------|---------------------------------------------------|---------|
| 10BA28R0 | STEERING COLUMN INSPECTION AND<br>MDPS ECU UPDATE | 0.4 M/H |

NOTE: If the steering intermediate shaft and U-joint pinch bolts are replaced, submit an additional claim under normal warranty.

NOTE: Submit claim on campaign claim entry screen.

### MOTOR VEHICLE RECALL

Dear 2011 Sonata Owner:

This notice is sent to you in accordance with the requirements of the National Traffic and Motor Vehicle Safety Act.

Hyundai has decided that a defect, which relates to motor vehicle safety, exists in certain model year 2011 Hyundai Sonata vehicles produced during the period beginning December 11, 2009 through September 10, 2010. Federal law requires that any vehicle lessor receiving this recall notice must forward a copy of this notice to the lessee within ten days.

#### What is the problem?

• The steering wheel and steering column are connected to the steering gear assembly under the vehicle through an intermediate shaft. Universal joints connect the upper end of the intermediate shaft to the steering column and the lower end of the intermediate shaft to the steering gear. Some vehicles may have improperly assembled or loose steering column intermediate shaft universal joint connections. If your vehicle has an improper or loose connection, you may hear noises when steering or notice that the steering feels loose or less responsive. These are indications your vehicle should be serviced. If these signals are undetected or unheeded, the connection between the steering wheel and steering gear may separate. If that happens, you would lose the ability to steer the front wheels, which may increase the risk of a vehicle crash.

#### What will Hyundai do?

• We are asking you to schedule an appointment as soon as possible to take your vehicle to your Hyundai dealer. The Hyundai dealer will inspect the steering column intermediate shaft universal joint connections for proper assembly and torque. If any deficiencies are found during the inspection, they will be corrected. In addition to inspecting the steering column intermediate shaft universal joint connections, the Hyundai dealer will update the power steering software to ensure that steering wheel vibration or shaking will not occur as a result of a motor driven power steering malfunction. If a power steering malfunction were to occur, manual steering is still operative and an EPS (Electric Power Steering) warning light will illuminate indicating that the power steering is not operating properly.

Both procedures will be performed at no charge to you. Repairs should take less than an hour. When you make an appointment, please confirm if the dealer's schedule will allow the work to be performed while you wait.

#### What should you do?

• We urge you to call your Hyundai dealer to schedule an appointment to have this work performed as soon as possible.

#### What if you have other questions?

• If you have any difficulty having this repair performed, we recommend that you call the Hyundai Customer Assistance Center at 1-800-633-5151. If you are still not satisfied that we have remedied this situation without charge, and within a reasonable amount of time, you may wish to write to the Administrator, National Highway Traffic Safety Administration, 1200 New Jersey Avenue, SE, Washington, D.C. 20590, or call their toll-free Vehicle Safety Hotline at 1-888-327-4236 (TTY: 1-800-424-9153), or go to http://www.safercar.gov.

We urge your prompt attention to this important safety matter.

Hyundai Motor America

September 21, 2010, Updated October 12, 2010

### TO:ALL HYUNDAI DEALER PRINCIPALS/GENERAL MANAGERS: ALL HYUNDAI DEALERSHIP SERVICE MANAGERS: ALL HYUNDAI DEALERSHIP PARTS MANAGERS: ALL HYUNDAI DEALERSHIP SALES MANAGERS:

SUBJECT: Recall Campaign 097 - 2011 MY Sonata Steering Column Intermediate Shaft Connections Inspection - TSB# 10-01-032-1

Hyundai Motor America is conducting a Recall to inspect and confirm that the steering column and the upper intermediate shaft universal joint (U-joint) and the steering pinion splined shaft and the lower intermediate shaft U-joint are properly connected and that both attaching bolts are tightened to the specified torque on certain 2011 Model Year Sonata vehicles. Technical Service Bulletin #10-01-032-1 provides a procedure to conduct this inspection.

Additionally, a procedure is provided in TSB# 10-01-032-1 to update the Motor Driven Power Steering (MDPS) software.

IMPORTANT NOTE: Dealers are required to perform this campaign on all affected vehicles in dealer stock and before retail delivery to the customer.

In order to identify only those vehicles affected by Recall Campaign 097, it will be necessary to access Hyundai Motor America's "Warranty Vehicle Information" screen via WEBDCS before starting the repair. The "Warranty Vehicle Information" screen will identify affected vehicles with an open Recall Campaign 097.

TSB #10-01-032-1, as well as the applicable MDPS software will be available on Hyundai's Website on September 21, 2010. It contains instructions on performing the service and submitting the campaign claim.

Customer notification letters will be mailed in weekly flights starting Thursday, October 14, 2010.

It is IMPORTANT TO SUBMIT A CAMPAIGN CLAIM FOR EACH VEHICLE SERVICED so your dealership can be compensated for your work and Hyundai can maintain accurate records of campaign completions.

LEGAL LIABILITY NOTICE: You are required to keep confidential any and all information and documents provided to you by Hyundai Motor America in the conduct of carrying out work for this recall campaign. Hyundai Motor America dealers may use owner information provided for the campaign only for the purpose of conducting and performing this recall campaign, and for no other purpose.

Hyundai appreciates your cooperation and support. Questions may be directed to your District Parts and Service Manager or Warranty HELPREP line at 1-877-446-2922.

HYUNDAI MOTOR AMERICA

TO: Hyundai Dealership General Managers, Sales Managers, Service Managers, Parts Managers, and Warranty Administrators

FROM: Hyundai Motor America

DATE: Tuesday, September 21, 2010

SUBJECT: Recall Campaign 097 - 2011 MY Sonata Steering Column Intermediate Shaft Connections Inspection - TSB# 10-01-032

Hyundai Motor America is conducting a Recall to inspect and confirm that the steering column and the upper intermediate shaft universal joint (U-joint) and the steering pinion splined shaft and the lower intermediate shaft U-joint are properly connected and that both attaching bolts are tightened to the specified torque on certain 2011 Model Year Sonata vehicles. Technical Service Bulletin #10-01-032 provides a procedure to conduct this inspection.

Additionally, a procedure is provided in TSB# 10-01-032 update the Motor Driven Power Steering (MDPS) software.

### IMPORTANT NOTE: Dealers are required to perform this campaign on all affected vehicles in dealer stock before retail delivery to the customer.

In order to identify only those vehicles affected by Recall Campaign 097, it will be necessary to access Hyundai Motor America's "Warranty Vehicle Information" screen via WEBDCS before starting the repair. The "Warranty Vehicle Information" screen will identify affected vehicles with an open Recall Campaign 097.

TSB #10-01-032, as well as the applicable MDPS software, will be available on Hyundai's Website on September 21, 2010. It contains instructions on performing the service and submitting the campaign claim.

Customer notification letters will be mailed in the near future.

It is IMPORTANT TO SUBMIT A CAMPAIGN CLAIM FOR EACH VEHICLE SERVICED so your dealership can be compensated for your work and Hyundai can maintain accurate records of campaign completions.

LEGAL LIABILITY NOTICE: You are required to keep confidential any and all information and documents provided to you by Hyundai Motor America in the conduct of carrying out work for this recall campaign. Hyundai Motor America dealers may use owner information provided for the campaign only for the purpose of conducting and performing this recall campaign, and for no other purpose.

Hyundai appreciates your cooperation and support. Questions may be directed to your District Parts and Service Manager or Warranty HELPREP line at 1-877-446-2922.

HYUNDAI MOTOR AMERICA

TO: Hyundai Dealership General Managers, Sales Managers, Service Managers, Parts Managers, and Warranty Administrators
FROM: Hyundai Motor America
DATE: October 13, 2010
SUBJECT: Recall Campaign 097 - 2011 MY Sonata Steering Column
Intermediate Shaft Connections Inspection - Revised TSB# 10-01-032-1

Hyundai Motor America has published a revised Recall Campaign 097 Technical Service Bulletin #10-01-032-1. The revised Technical Service Bulletin was posted on HyundaiDealer.com on October 13, 2010.

### IMPORTANT NOTE: Dealers are required to perform this campaign on all affected vehicles in dealer stock and before retail delivery to the customer.

In order to identify only those vehicles affected by Recall Campaign 097, it will be necessary to access Hyundai Motor America's "Warranty Vehicle Information" screen via WEBDCS before starting the repair. The "Warranty Vehicle Information" screen will identify affected vehicles with an open Recall Campaign 097.

Customer notification letters will be mailed in weekly flights starting Thursday, October 14, 2010.

It is IMPORTANT TO SUBMIT A CAMPAIGN CLAIM FOR EACH VEHICLE SERVICED so your dealership can be compensated for your work and Hyundai can maintain accurate records of campaign completions.

LEGAL LIABILITY NOTICE: You are required to keep confidential any and all information and documents provided to you by Hyundai Motor America in the conduct of carrying out work for this recall campaign. Hyundai Motor America dealers may use owner information provided for the campaign only for the purpose of conducting and performing this recall campaign, and for no other purpose.

Hyundai appreciates your cooperation and support. Questions may be directed to your District Parts and Service Manager or Warranty HELPREP line at 1-877-446-2922.

HYUNDAI MOTOR AMERICA

### SERVICE ALERT

TO: Svc Managers, Parts Managers, Wrty. Administrator

**FROM:** Hyundai Motor America

ALERT TITLE: Recall Campaign 097 - TSB 10-01-XXX

**POSTING DATE:** September 21, 2010

**ALERT TYPE:** Service Campaign

**TSB#:** TSB# 10-01-032

#### ALERT MESSAGE: Recall Campaign 097 - TSB #10-01-032 - available on HyundaiService.com

Hyundai Motor America is conducting a Recall to inspect and confirm that the steering column and the upper intermediate shaft universal joint (U-joint) and the steering pinion splined shaft and the lower intermediate shaft U-joint are properly connected and that both attaching bolts are tightened to the specified torque on certain 2011 Model Year Sonata vehicles. Technical Service Bulletin #10-01-032 provides a procedure to conduct this inspection.

Additionally, a procedure is provided in TSB# 10-01-032 to update the Motor Driven Power Steering (MDPS) software.

**PARTS ORDER INSTRUCTIONS:** 2 paint tubes shipped to every dealer the week of September 20, 2010. Additional information obtaining the paint tubes can be found on TSB #10-01-032 (page 2 of 15).

**SERVICE PROCEDURE:** TSB# 10-01-032 posted September 21, 2010. Applicable software posted September 21, 2010.

IMPORTANT NOTE: Dealers are required to perform this campaign on all affected vehicles in dealer stock or before retail delivery to the customer.

# PE10-035 HYUNDAI – KIA 10-27-2010 ATTACHMENT E Quality Information Report
| HYUNDAI                                  |                          | QU         | ality<br>F           | ' INFORMA<br>REPORT     | (     | CONFIDENTIAL            |                  |  |  |  |  |
|------------------------------------------|--------------------------|------------|----------------------|-------------------------|-------|-------------------------|------------------|--|--|--|--|
| Model Code                               | Subject Cod              | le*        | Sev                  | erity Code              |       | HMA Report Number       | IA Report Number |  |  |  |  |
| YF                                       | CHASSIS                  |            | 10                   |                         |       | QAYF-C-100319           |                  |  |  |  |  |
| Creation date/time/u                     | ser:                     | Analyst: ' | nalyst: * Co-analyst |                         |       | Modified date/time/us   | er:              |  |  |  |  |
| 03/15/2010 06:55:28 Pl<br>Christopher Hu | M by                     | Christophe | er Hu                |                         |       | 03/15/2010 05:55:28 PN  | l by             |  |  |  |  |
| Distributor *                            | Country*                 |            | Vend                 | or Info                 | Causa | al part No              | Attachments      |  |  |  |  |
| HMA                                      | USA                      |            |                      |                         | 56400 | )                       | Na               |  |  |  |  |
| Model *                                  | Engine or<br>Transmissio | on #*      | Lot #                |                         | Produ | uction Date* (MM/DD/YY) |                  |  |  |  |  |
| SONATA                                   | 5NPEC4AC6E               | BH         | 01/26                |                         |       | /10                     | Photo            |  |  |  |  |
| VIN*                                     | Mileage*                 |            | Repa<br>(MM/D        | <b>ir Date</b><br>D/YY) | Deliv | ery Date*. (MM/DD/YY)   | Part             |  |  |  |  |
| 5NPEC4AC6BH                              | 234                      |            | 03/08                | /10                     | 03/06 | /10                     | U Other          |  |  |  |  |
| Subject *                                |                          |            |                      |                         |       |                         |                  |  |  |  |  |
| [A] YF Sonata Steering                   | Column Loose             | (EARLY W   | ARNIN                | IG) - HMMA              |       |                         |                  |  |  |  |  |
|                                          |                          |            |                      |                         |       |                         |                  |  |  |  |  |
| Types of QIR                             |                          |            |                      |                         |       |                         |                  |  |  |  |  |
| General 🛛 Ea                             | rly Warning              | Servicea   | bility               | Port                    | [     | Monitoring VDS          |                  |  |  |  |  |

#### Condition:

Date:

Report Number : QAYF-C-100319

- Customer statement:
- Technician statement:
- Customer driving habit / operation condition:
- Road condition:
- Weather condition:
- Vehicle speed:
- Number of passengers :
- Region:
- Other comments:

### Analysis:

Date:

Report Number : QAYF-C-100319

#### Corrective Action:

Date:

- Dealer fix:
- Repair procedure:

### **Comments and Recommendations:**

Date:

- Production C/M:
- Port action:
- Field fix:
- TSB:
- Other comment:

Report Number : QAYF-C-100319

Report Number : QAYF-C-100319

1

Attachments:

Date:

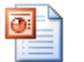

Report Number : QAYF-C-100319

(QAYF-C-xxxxxx) [A] YF Sonata Steering Column Loose.PPT

# Quality Information Report

# Subject: [A] YF Sonata Steering Column Loose (EARLY WARNING) - HMMA

| Mark "X" | General | Early Warning | Serviceability | Port | IQS | VDS | HSI |
|----------|---------|---------------|----------------|------|-----|-----|-----|
| QIR Type |         | Х             |                |      | Х   |     |     |

| Model Code                        | Subject Code         | Severity    | Report Number |
|-----------------------------------|----------------------|-------------|---------------|
| (YF) Sonata                       | Chassis              | 10          | QAYF-C-xxxxxx |
| VIN                               | Prod Date            | Repair Date | Nature Code   |
| 5NPEC4AC6BH                       | 01/26/10             | 03/08/10    | N33           |
| Causal Part # (1 <sup>st</sup> 5) | <b>Delivery Date</b> | Mileage     | Cause Code    |
| 56400                             | 03/06/10             | 234         | C29           |

| 1. Issue Description                                                                                                    | 3. Data A                                                                                                    | nalysis                       |                                                                              |                                      |
|----------------------------------------------------------------------------------------------------|----------------------------------------------------------------------------------------------------|-------------------------------|------------------------------------------------------------------------------|--------------------------------------|
| •Customer stated steering is loose.                                                                                                    | Suspect Prod Date Range                                                                                                    |                               | N/A                                                                          |                                      |
| <ul> <li>Technician found that the intermediate shaft universal joint had separated.</li> <li>Dealer to replace intermediate shaft to repair.</li> </ul>                             | <ul> <li>1 warranty claims for this conditi</li> <li>2 Techline cases: <ul> <li>Case 1: This one.</li> <li>Case 2: Customer compla</li> <li>loose bolt at intermediate share</li> </ul> </li> </ul>             | on.<br>int of no<br>naft U-jo | oise; technician dis<br>vint.                                                | scovers                              |
| 2. Part Analysis                                                                                                    |                                                                                                    |                               |                                                                              |                                      |
| <ul> <li>Dealer technician found intermediate shaft had separated from the base of the steering column.</li> <li>This condition completely disables the ability to steer.</li> </ul> |                                                                                                    |                               |                                                                              |                                      |
|                                                                                                    | 4. HMA R                                                                                                    | equest                        |                                                                              |                                      |
|                                                                                                    | <ul> <li>HMA requests HMMA to investig<br/>tightening process at the factory for<br/>intermediate shaft U-joint bolt.</li> <li>HMMA to provide countermeasur<br/>implementation information and data</li> </ul> | jate<br>or<br>ire<br>ate.     | HMA Request<br>C/M Part<br>Field Fix TSB<br>Port Campaign<br>Dealer Campaign | YES NO<br>X<br>X<br>X<br>X<br>X<br>X |
| Item Date Item Date C/100 Cost Tech                                                                                                    | line FSE Buybacks IQS Mimic                                                                                                    | Prev                          | Incident Parts Av                                                            | ailable                              |
| QIR Issued C/M (Claims) (\$/Claim)                                                                                                    |                                                                                                    | QIR                           | Part # (s)                                                                   | Qty                                  |
| Part Sent         0.01         \$384         2           OIS Received         01         (\$384)         2                                                                           | 1 0                                                                                                    |                               | 56400-3Q000                                                                  | 1                                    |
| *Current MY data ONLY                                                                                                    |                                                                                                    | _                             |                                                                              |                                      |

Hyundai Motor America

CONFIDENTIAL

# PE10-035 HYUNDAI – KIA 10-27-2010 ATTACHMENT K Parts Supplier Information

## ATTACHMENT K Hyundai's Response to PE10-035, NVS-213kmb

| PART NO.    | COMMODITY                           | MANUFACTURER                     | PERSON IN<br>CHARGE        | PHONE NO.    | ADDRESS                                                         |
|-------------|-------------------------------------|----------------------------------|----------------------------|--------------|-----------------------------------------------------------------|
| 56400 3Q000 | U/JOINT ASSY                        | Namyang Industry                 | Lee, Gyu Hwan<br>Manager   | 031-494-2222 | 390 Moknae-dong,<br>Danwon-gu, Ansan,<br>Gyeonggi-do, Korea     |
| 56415 1C000 | PINCH BOLT (M8)<br>(JOINT+Gear box) | Sunil Dyfas                      | Choi, Gyo Sun              | 042 520 1754 | 767-3, KWANGHEIWON-RI,<br>KWANGHEIWON-MYUN,                     |
| 56415 3W000 | PINCH BOLT (M8)<br>(JOINT+Gear box) | Corporation                      | G/Manager                  | 043-530-1754 | JINCHEON-GUN,<br>CHOONGBUK, KOREA                               |
| 56415 3Q000 | PINCH BOLT (M10)<br>(MDPS+U/JOINT)  | Youngsin Metal<br>Industrial Co. | Jo, Myung Gil<br>Deputy GM | 031-680-8700 | 593,Manho-Ri,Poseung-<br>Myun,Pyongtack-<br>Si,Kyunggi-Do,Korea |

# PE10-035 HYUNDAI – KIA 10-27-2010 ATTACHMENT L Torque Values

| MOBIS MDPS System Monitoring [MAI]<br>MENU SEARCH MDPS MODEL USER ER | N SERVER]<br>ROR CODE HELP                              |                            |         |         |                   |                          |
|----------------------------------------------------------------------|---------------------------------------------------------|----------------------------|---------|---------|-------------------|--------------------------|
| MOBIS                                                                | MDPS                                                    | DATA                       | SEA     | RCH     | POWER #1 POWER #2 | COLM #1 COLM #2          |
| DATE<br>2009-11-23 • 01 • 00 • 00 •<br>RESULT PART<br>ALL •<br>ALL • | CONDITION #1<br>ClientBarcode ▼ DEL<br>yf2.332709.20014 | 9 V MAIN V<br>CONDITION #2 |         |         |                   | SEARCH<br>CLEAR<br>EXCEL |
|                                                                      | BARCODE                                                 |                            | Lina NO | tation  | Reference         |                          |
| Housing                                                              | Column Motor                                            | ECU U-Joint                |         | NEXT Ho | using Column      | Drive                    |
|                                                                      | VIN                                                     |                            |         |         |                   |                          |
|                                                                      |                                                         |                            |         |         |                   |                          |
|                                                                      |                                                         |                            |         |         |                   |                          |
|                                                                      |                                                         |                            |         |         |                   | <b>▼</b>                 |

## MOBIS MDPS System Monitoring [MAIN SERVER] MENU SEARCH MDPS MODEL USER ERROR CODE HELP

🏂 시작 👩 🍠

|   | M                   | OBIS                               |                | M             | DPS            | DAJ                  | 'A S           | E       | AF  | SC   | H            | VER #1 POWER #2 | COLM #1 COLM #2                   |
|---|---------------------|------------------------------------|----------------|---------------|----------------|----------------------|----------------|---------|-----|------|--------------|-----------------|-----------------------------------|
|   | ATE<br>2009<br>RESL | -11-23 • 01 •<br>ILT PART<br>• ALL |                | 2009-11-23    | • 23 • 29 • 55 | CONDITION #          |                |         |     |      |              |                 | MMAND<br>SEARCH<br>CLEAR<br>EXCEL |
|   |                     |                                    |                |               | BARCODE        |                      |                |         | Sta | tion |              | Reference       |                                   |
|   |                     | DATE                               | Housing        | Column        | Motor          | ECU                  | U-Joint        | Line NO | ок  | NEXT | Housing      | Column          | Drive                             |
|   | 10                  | 2009-11-23 09:56:20                | H1A10911160160 | Q209110710552 | 50932020134050 | AB001750             | U1 0911171058  | 3       | 1   | 450  | 15.LYF.TA22  | DA+NA.LHD.YF    | DA+NA.YF.LHD.TA                   |
|   | 11                  | 2009-11-23 09:57:00                | H1A10911160114 | Q209110710702 | 50932020143052 | AB001754             | U1 0911172114  | 3       | 1   | 450  | 15.LYF.TA22  | DA+NA.LHD.YF    | DA+NA.YF.LHD.T#                   |
|   | 12                  | 2009-11-23 09:57:40                | H1A10911150546 | Q209110710832 | 50932020120056 | AB001753             | U1 0911172002  | 3       | 1   | 450  | 15.LYF.TA22  | DA+NA.LHD.YF    | DA+NA.YF.LHD.T#                   |
|   | 13                  | 2009-11-23 09:59:12                | H1A10911160569 | Q209110710682 | 50932020131059 | AB001755             | U1 0911172031  | 3       | 1   | 450  | 15.LYF.TA22  | DA+NA.LHD.YF    | DA+NA.YF.LHD.T/                   |
|   | 14                  | 2009-11-23 10:00:27                | H1A10911160136 | Q209110710692 | 50932020133053 | AB001751             | U1 0911172037  | 3       | 1   | 450  | 15.LYF.TA22  | DA+NA.LHD.YF    | DA+NA.YF.LHD.T/                   |
|   | 15                  | 2009-11-23 10:01:15                | H1A10911160220 | 0209110710932 |                |                      | 0911172042     | 3       | 1   | 450  | 15.LYF.1A22  |                 | DA+NA,YF,LHD,TA                   |
|   | 17                  | 2009-11-23 10:03:21                | H1A10911150579 | 0209110710642 |                |                      | 0911121009     | 3       | 1   | 450  | 151 VE TA22  | DA+NALHD.TF     | DA+NA YELHD T4                    |
|   | 18                  | 2009-11-23 10:07:11                | H1A10911160163 | Q209111211062 | 50932020130054 | AB001741             | U1 0911121092  | 3       | 1   | 450  | 15.LYF.TA22  | DA+NA.LHD.YE    | DA+NA,YELHD,TA                    |
|   | 19                  | 2009-11-23 10:11:23                | H1A10911150569 | Q209111110172 | 50932020110052 | AB001738             | U1 0911121065  | 3       | 1   | 450  | 15.LYF.TA22  | DA+NA.LHD.YF    | DA+NA.YF.LHD.T/                   |
|   | 20                  | 2009-11-23 10:15:24                | H1A10911150505 | Q209110710962 | 50932020114051 | AB001747             | U1 0911091065  | 3       | 1   | 450  | 15.LYF.TA22  | DA+NA.LHD.YF    | DA+NA.YF.LHD.TA                   |
|   | 21                  | 2009-11-23 10:17:52                | H1A10911160113 | Q409111212912 | 50932020115054 | AB001743             | U1 0911091066  | 3       | 1   | 450  | 15.LYF.TA22  | DA+NE.LHD.YF    | DA+NE.YF.LHD.TA                   |
|   | 22                  | 2009-11-23 10:21:35                | H1A10911160515 | Q409111212902 | 50932020097053 | AB001764             | U1 0911091068  | 3       | 1   | 450  | 15.LYF.TA22  | DA+NE.LHD.YF    | DA+NE.YF.LHD.TA                   |
|   | 23                  | 2009-11-23 10:22:12                | H1A10911160081 | Q409111212932 | 50932020109051 | AB001752             | U1 0911091075  | 3       | 1   | 450  | 15.LYF.TA22  | DA+NE.LHD.YF    | DA+NE.YF.LHD.TA                   |
|   | 24                  | 2009-11-23 10:23:02                | H1A10911160133 | Q409111212922 | 50932020095053 | AB001749             | U1 0911091074  | 3       | 1   | 450  | 15.LYF.TA22  | DA+NE.LHD.YF    | DA+NE.YF.LHD.TA                   |
|   | 25                  | 2009-11-23 10:23:43                | H1A10911150429 | Q409111212942 | 50932020085052 | AB001742             | U1 0911091078  | 3       | 1   | 450  | 15.LYF.TA22  | DA+NE.LHD.YF    | DA+NE.YF.LHD.TA                   |
|   | 26                  | 2009-11-23 10:24:51                | H1A10911160138 | Q409111212972 | 50932020112052 | AB002224             | U1 U911091080  | 3       | 1   | 450  | 15.LYF.TA22  | DA+NELHD.YF     | DA+NE.YF.LHD.TA                   |
|   | 27<br>28            | 2009-11-2310:25:57                 | H1A10911160159 | 0409111212962 | 50932020107053 | AB002258<br>AB002257 | 111 0911121084 | 3       | 1   | 450  | 15.L YF 1A22 |                 | DA+NE.TF.LHD.TA                   |
|   | 29                  | 2009-11-23 10:32:06                | H1A10911150570 | Q409111212832 | 50932020108051 | AB002257             | U1 0910011066  | 3       | 1   | 450  | 15.LYF.TA22  | DA+NELHD.YF     | DA+NE.YELHD.TA                    |
|   | 30                  | 2009-11-23 10:32:46                | H1A10911150517 | Q409111212822 | 50932020105051 | AB002223             | U1 0910011021  | 3       | 1   | 450  | 15.LYF.TA22  | DA+NE.LHD.YF    | DA+NE.YF.LHD.TA                   |
|   | 31                  | 2009-11-23 10:42:22                | H1A10911150560 | Q409111212852 | 50932020084053 | AB002168             | U1 0910011048  | 3       | 1   | 450  | 15.LYF.TA22  | DA+NE.LHD.YF    | DA+NE.YF.LHD.TA                   |
|   | 32                  | 2009-11-23 10:43:01                | H1A10911150424 | Q409111212862 | 50932020083051 | AB002262             | U1 0910011062  | 3       | 1   | 450  | 15.LYF.TA22  | DA+NE.LHD.YF    | DA+NE.YF.LHD.TA                   |
|   | 33                  | 2009-11-23 10:45:08                | H1A10911150100 | Q409111212882 | 50932020104052 | AB002278             | U1 0910011064  | 3       | 1   | 450  | 15.LYF.TA22  | DA+NE.LHD.YF    | DA+NE.YF.LHD.TA                   |
|   | 34                  | 2009-11-23 10:46:57                | H1A10911140971 | Q409111212742 | 50932020090053 | AB002281             | U1 0910011081  | 3       | 1   | 450  | 15.LYF.TA22  | DA+NE.LHD.YF    | DA+NE.YF.LHD.TA                   |
|   | 35                  | 2009-11-23 10:47:39                | H1A10911150425 | Q409111212752 | 50932020102055 | AB001762             | U1 0910011008  | 3       | 1   | 450  | 15.LYF.TA22  | DA+NE.LHD.YF    | DA+NE.YF.LHD.TA                   |
|   | 36                  | 2009-11-23 10:48:28                | H1A10911150510 | Q409111212872 | 50932020080055 | AB001748             | U1 0910011031  | 3       | 1   | 450  | 15.LYF.TA22  | DA+NE.LHD.YF    | DA+NE.YF.LHD.TA                   |
| I |                     | 2000 11 00 10 10 FE                |                | 2100111010000 | E0000004000E4  | AD000010             | 111 0010011000 | · ^     |     | 150  | 101 VE 7400  | BA NETURAZE     |                                   |

MOBIS MDPS Sy... 🧏 Microsoft SQL Server,... 🗀 C:\Excel\_Data

🗛 😼 🕏 🎉 🞥 🊾 오후 1:54

\_ 8 ×

| 📙 МОВ        | IS MDPS | System Monit | oring [N | IAIN SERVER] |  |
|--------------|---------|--------------|----------|--------------|--|
| A 455 A 11 A | 0510011 |              | LIGER    |              |  |

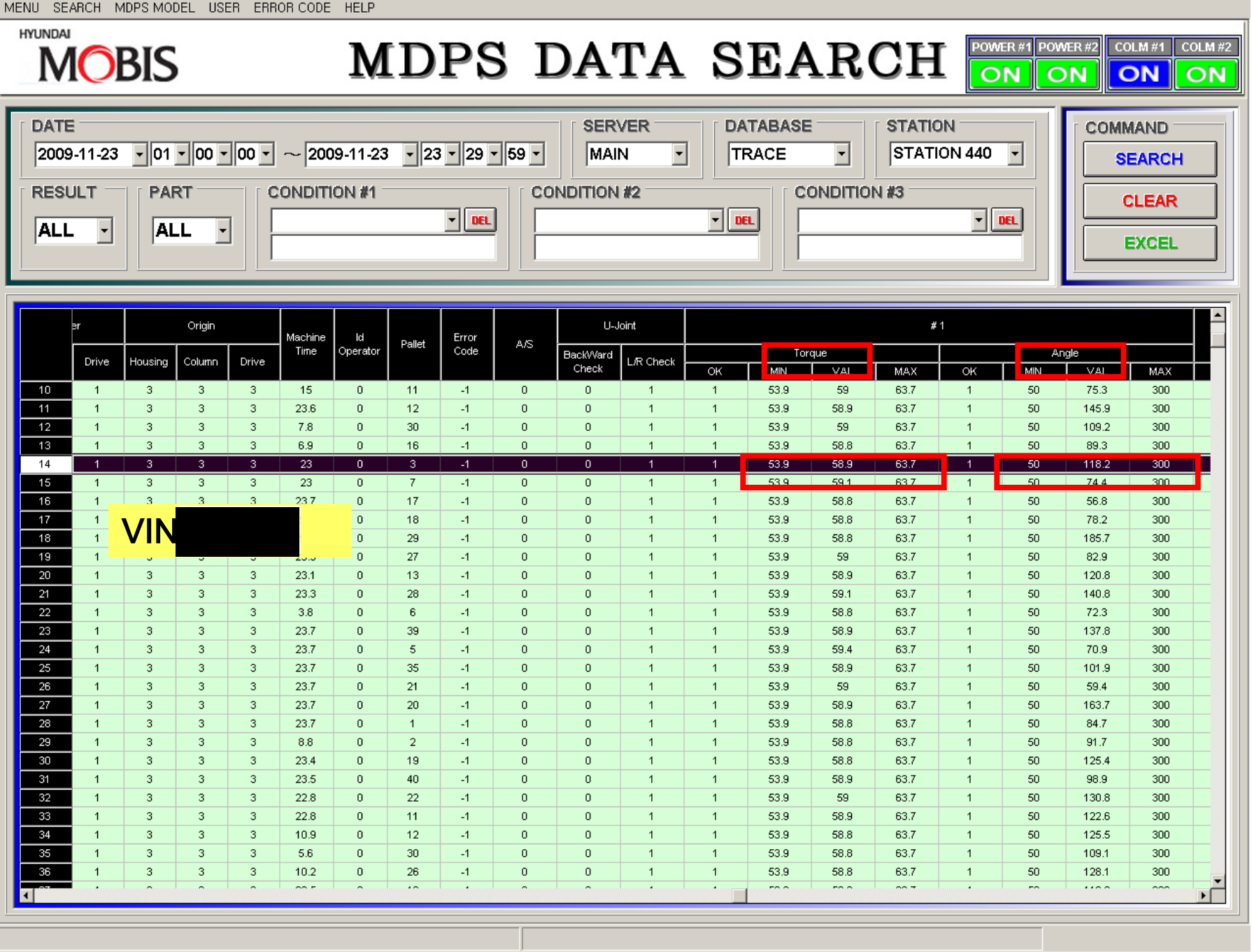

🏂 시작 👩 🥭 🔡 🚰 MOBIS MDPS Sy...

.. 🖳 🌿 Microsoft SQL Server,... 🗀 C:\Excel\_Data

\_ 8 ×

| MOBIS | MDPS | System | Monitoring | [MAIN | SERVER] |  |
|-------|------|--------|------------|-------|---------|--|
|       |      |        |            |       |         |  |

MENU SEARCH MDPS MODEL USER ERROR CODE HELP

#### HYUNDAI POWER#1 POWER#2 MDPS DATA SEARCH COLM #2 COLM #1 MOBIS ON ON DATE SERVER DATABASE STATION COMMAND --STATION 450 - 08 - 29 - 59 -TRACE -2009-10-01 MAIN SEARCH RESULT PART **CONDITION #1 CONDITION #2** CONDITION #3 CLEAR • DEL - DEL - DEL ClientBarcode • + ALL ALL EXCEL YF4.334209.20115 BARCODE Station Reference DATE Line NO Column Motor ECU U-Joint OK NEXT Housing Column Housing Drive 1 2009-12-08 10:19:28 H1A10912030916 Q409120720182 50933820140052 AB009787 U1 0912071055 900 15.LYF.TA22 DA+NE.LHD.YF DA+NE.YF.LHD.T/ VIN 🏦 시작 🔞 🥭 A 🥩 🔊 🎽 🎥 🔽 오전 8:18 MOBIS MDPS Sy... 🧏 Microsoft SQL Server...

HYUNDAI

🏄 시작 🔞 🥭

| N                                                                                                    | OBIS                |                 | M1            | DPS            | DAI      | 'A S          | E.      | AF  | SC    | H           | N ON         | COLM #1         COLM #2           ON         ON |
|----------------------------------------------------------------------------------------------------|---------------------|-----------------|---------------|----------------|----------|---------------|---------|-----|-------|-------------|--------------|-------------------------------------------------|
| DATE       SERVER       DATABASE       STATION         2009-12-07       20       30       00       ~ 2009-12-09       08       29       59       MAIN       TRACE       STATION 440       SEARCH         RESULT       PART       CONDITION #1       CONDITION #2       CONDITION #3       CLEAR         ALL       Image: Condition #2       Image: Condition #3       Image: Condition #3       Image: Clear       Excel |                     |                 |               |                |          |               |         |     |       |             |              |                                                 |
|                                                                                                    | DATE                |                 |               | BARCODE        |          |               | Line NO | Ste | ition |             | Reference    | <b>_</b>                                        |
|                                                                                                    | DAIL                | Housing         | Column        | Motor          | ECU      | U-Joint       |         | ок  | NEXT  | Housing     | Column       | Drive                                           |
| 158                                                                                                    | 2009-12-08 10:12:24 | H1A10912030874  | Q409120720132 | 50933920249049 | AB009023 | U1 0912071025 | 3       | 1   | 450   | 15.LYF.TA22 | DA+NE.LHD.YF | DA+NE.YF.LHD.TA                                 |
| 159                                                                                                    | 2009-12-08 10:13:21 | H1A10912030947  | Q409120720122 | 50933820125053 | AB009019 | U1 0912071045 | 3       | 1   | 450   | 15.LYF.TA22 | DA+NE.LHD.YF | DA+NE.YF.LHD.TA                                 |
| 160                                                                                                    | 2009-12-08 10:14:08 | H1A10912030873  | Q409120720142 | 50933820137055 | AB009026 | U1 0912071009 | 3       | 1   | 450   | 15.LYF.TA22 | DA+NE.LHD.YF | DA+NE.YF.LHD.TA                                 |
| 161                                                                                                    | 2009-12-08 10:14:51 | H1A10912030960  | Q409120720152 | 50933820122053 | AB009025 | U1 0912071016 | 3       | 1   | 450   | 15.LYF.TA22 | DA+NE.LHD.YF | DA+NE.YF.LHD.TA                                 |
| 162                                                                                                    | 2009-12-08 10:16:09 | H1A10912030871  | Q409120720072 | 50933820136055 | AB009784 | U1 0912071015 | 3       | 1   | 450   | 15.LYF.TA22 | DA+NE.LHD.YF | DA+NE.YF.LHD.TA                                 |
| 163                                                                                                    | 2009-12-08 10:17:06 | H1A10912020271  | Q409120711172 | 50933920258053 | AB009028 | U1 0912071012 | 3       | 1   | 450   | 15.LYF.TA22 | DA+NE.LHD.YF | DA+NE.YF.LHD.TA                                 |
| 164                                                                                                    | 2009-12-08 10:18:30 | H1A10912030916  | Q409120720182 | 50933820140052 | AB009787 | U1 0912071055 | 3       | 1   | 450   | 15.LYF.TA22 | DA+NE.LHD.YF | DA+NE.YF.LHD.TA                                 |
| 165                                                                                                    | 2009-12-08 10:19:26 | H1A10912030885  | Q409120720032 | 50933820135054 | AB009777 | U1 0912071008 | 3       | 1   | 450   | 15.LYF.TA22 | DA+NE.LHD.YF | DA+NE.YF.LHD.TA                                 |
| 166                                                                                                    | 2009-12-08 10:21:19 | H1A10912030971  | Q409120720212 | 50933920254051 | AB009017 | U1 0912071042 | 3       | 1   | 450   | 15.LYF.TA22 | DA+NE.LHD.YF | DA+NE.YF.LHD.TA                                 |
| 167                                                                                                    | 2009-12-08 10:22:10 | H1A10912030883  | Q409120720042 | 5093382        |          | )71059        | 3       | 1   | 450   | 15.LYF.TA22 | DA+NE.LHD.YF | DA+NE.YF.LHD.TA                                 |
| 168                                                                                                    | 2009-12-08 10:23:01 | H1A10912030961  | Q409120720052 | 5093382        |          | )71058        | 3       | 1   | 450   | 15.LYF.TA22 | DA+NE.LHD.YF | DA+NE.YF.LHD.TA                                 |
| 169                                                                                                    | 2009-12-08 10:23:44 | H1A10912030870  | Q409120720082 | 5093382        |          | )71023        | 3       | 1   | 450   | 15.LYF.TA22 | DA+NE.LHD.YF | DA+NE:YF:LHD.TA                                 |
| 170                                                                                                    | 2009-12-08 10:24:26 | H1A10912030878  | Q409120720062 | 50933820115053 | AB009792 | U1 0912071047 | 3       | 1   | 450   | 15.LYF.TA22 | DA+NE.LHD.YF | DA+NE.YF.LHD.TA                                 |
| 171                                                                                                    | 2009-12-08 10:25:08 | H1A10912030910  | Q409120720092 | 50933820091052 | AB009795 | U1 0912071017 | 3       | 1   | 450   | 15.LYF.TA22 | DA+NE.LHD.YF | DA+NE.YF.LHD.TA                                 |
| 172                                                                                                    | 2009-12-08 10:25:57 | H1A10912030880  | Q409120720102 | 50933820132055 | AB009796 | U1 0912071053 | 3       | 1   | 450   | 15.LYF.TA22 | DA+NE.LHD.YF | DA+NE.YF.LHD.TA                                 |
| 173                                                                                                    | 2009-12-08 10:26:47 | H1A10912030913  | Q409120720112 | 50933820117053 | AB009798 | U1 0912071048 | 3       | 1   | 450   | 15.LYF.TA22 | DA+NE.LHD.YF | DA+NE.YF.LHD.TA                                 |
| 174                                                                                                    | 2009-12-08 10:27:32 | H1A10912030782  | Q409120721272 | 50933820110053 | AB009785 | U1 0912071020 | 3       | 1   | 450   | 15.LYF.TA22 | DA+NE.LHD.YF | DA+NE.YF.LHD.TA                                 |
| 175                                                                                                    | 2009-12-08 10:28:32 | H1A10912030879  | Q409120721282 | 50933820107052 | AB009800 | 01 0912071060 | 3       | 1   | 450   | 15.LYF.TA22 | DA+NE.LHD.YF | DA+NE.YF.LHD.TA                                 |
| 176                                                                                                    | 2009-12-08 10:43:24 | H1A10912030884  | Q409120721262 | 50933820088053 | AB009803 | 01 0912071044 | 3       | 1   | 450   | 15.LYF.1A22 | DA+NELHD.YF  | DA+NE.YF.LHD.TA                                 |
| 177                                                                                                    | 2009-12-08 10:44:10 | H1A10912030774  | Q409120721232 | 50933820129048 | AB009805 | 01 0912071021 | 3       | 1   | 450   | 15.LYF.1A22 | DA+NELHD.YF  | DA+NE.YF.LHD.TA                                 |
| 178                                                                                                    | 2009-12-08 10:47:43 | HTA10912030778  | 0409120720012 | 50933820105052 | AB009808 | 01 0912071049 | 3       | 1   | 450   | 15.LYF.1A22 | DA+NELHD.YF  | DA+NE.YF.LHD.TA                                 |
| 179                                                                                                    | 2009-12-08 10:48:26 | H1A10912030867  | Q409120710022 | 50933820128052 | AB009793 | 01 0912071013 | 3       | 1   | 450   | 15.LYF.1A22 | DA+NELHD.YF  | DAHNELYF LHD.TA                                 |
| 180                                                                                                    | 2009-12-08 10:49:11 | H1A10912030732  | 0409120710032 | 50933820103055 | AB009810 | 01 0912071004 | 3       | 1   | 450   | 15.LYF.1A22 | DA+NELHD.YF  | DA+NE.YF.LHD.TA                                 |
| 181                                                                                                    | 2009-12-08 10:51:34 | HTA10912030675  | 0409120720162 | 50933620114048 | AB009809 | 01 0912061292 | 3       | 1   | 450   | 15.LYF.1A22 | DA+NELHD.YF  | DAHNELYF LHD.TA                                 |
| 182                                                                                                    | 2009-12-08 10:53:17 | HTA10912020435  | 0409120721312 | 50935620102053 | AD009814 | U1 0912071280 | 3       | 1   | 450   | 15.LYF.1A22 | DA+NELHD.YF  | DA+NE.YF.LHU.TA                                 |
| 103                                                                                                    | 2003-12-00 10.54:06 | H1A10912030466  | 0409120721322 | 50833020077051 | AD003012 | 14 0912071035 | 3       | 1   | 450   | 15.LYF.1A22 |              | DA+NE VELHD TA                                  |
| 104                                                                                                    | 2003-12-00 10.34.59 | 111A10912030/15 | 0403120721292 | 5000000000054  | AD003010 | 01 0312071001 | 3       |     | 400   | ISLIF.IAZZ  | DATNELLID.YF |                                                 |
|                                                                                                    |                     |                 |               |                |          |               |         |     |       |             |              |                                                 |

MOBIS MDPS Sy... 🧏 Microsoft SQL Server... 🦉 YF4,334209,20115\_1,J,...

| HYUNDAI              | 0             | BIS             | •                    |        |               | M                | DF          | S              | DA | AT.            | A    | SE   | AF | SC         | H               | POWER #1 | ON N | COLM #1 COLM #                    |
|----------------------|---------------|-----------------|----------------------|--------|---------------|------------------|-------------|----------------|----|----------------|------|------|----|------------|-----------------|----------|------|-----------------------------------|
| DATE<br>2009<br>RESU | -12-07<br>JLT | ▼ 20<br>PAF     | • 30 •<br>RT<br>_L • |        | ~ 200         | 9-12-09<br>ON #1 | • 08 •<br>• | 29 <b>-</b> 59 |    | BERVER<br>MAIN |      |      |    | ST.<br>ST. | ATION<br>FATION | 440 💌    |      | MMAND<br>SEARCH<br>CLEAR<br>EXCEL |
|                      |               |                 |                      |        |               | [                | U-J         | oint           |    |                |      | #    | 1  |            |                 |          |      |                                   |
|                      | Drive         | Machine<br>Time | ld<br>Operator       | Pallet | Error<br>Code | A/S              | BackWard    | L/R Check      |    | Tor            | que  |      |    | An         | gle             |          |      |                                   |
|                      |               |                 |                      |        |               |                  | Check       |                | ок | MIIN           | VAL  | MAX  | ок | MIN        | VAL             | MAX      | #1   | #2                                |
| 158                  | 3             | 4               | 0                    | 22     | -1            | 0                | 0           | 1              | 1  | 53.9           | 58.9 | 63.7 | 1  | 50         | 106.4           | 300      |      |                                   |
| 160                  | 3             | 24.0            | 0                    | 17     | -1            | 0                | 0           | 1              | 1  | 53.9           | 58.9 | 63.7 | 1  | 50         | 157.7           | 300      |      |                                   |
| 161                  | 3             | 22.7            | 0                    | 29     | -1            | 0                | 0           | 1              | 1  | 53.9           | 58.8 | 63.7 | 1  | 50         | 73.2            | 300      |      |                                   |
| 162                  | 3             | 7               | 0                    | 16     | -1            | 0                | 0           | 1              | 1  | 53.9           | 59.2 | 63.7 | 1  | 50         | 83.6            | 300      |      | _                                 |
| 163                  | 3             | 22.3            | 0                    | 37     | -1            | 0                | 0           | 1              | 1  |                |      |      | 1  |            | 150.0           |          |      |                                   |
| 164                  | 3             | 1.8             | 0                    | 9      | -1            | 0                | 0           | 1              | 1  | 53.9           | 58.8 | 63.7 | 1  | 50         | 152.4           | 300      |      |                                   |
| 165                  | 3             | 22.4            | 0                    | 20     | -1            | 0                |             | 1              | 1  | 53.9           | 59.1 | 63.7 | 1  | 50         | 69.6            | 300      |      |                                   |
| 166                  | 3             | 22.2            | 0                    |        |               |                  |             | 1              | 1  | 53.9           | 59.1 | 63.7 | 1  | 50         | 82.6            | 300      |      |                                   |
| 168                  | 3             | 22.7            | 0                    | V 11   |               |                  |             | 1              | 1  | 53.9           | 59   | 63.7 | 1  | 50         | 78.5            | 300      |      |                                   |
| 169                  | 3             | 22.1            | 0                    | 13     | -1            | 0                | 0           | 1              | 1  | 53.9           | 58.8 | 63.7 | 1  | 50         | 168.2           | 300      |      |                                   |
| 170                  | 3             | 35.9            | 0                    | 30     | -1            | 0                | 0           | 1              | 1  | 53.9           | 58.9 | 63.7 | 1  | 50         | 142.8           | 300      |      |                                   |
| 171                  | 3             | 22              | 0                    | 1      | -1            | 0                | 0           | 1              | 1  | 53.9           | 59.1 | 63.7 | 1  | 50         | 70.6            | 300      |      |                                   |
| 172                  | 3             | 34.8            | 0                    | 23     | -1            | 0                | 0           | 1              | 1  | 53.9           | 58.8 | 63.7 | 1  | 50         | 75              | 300      |      |                                   |
| 173                  | 3             | 22.2            | 0                    | 28     | -1            | 0                | 0           | 1              | 1  | 53.9           | 58.9 | 63.7 | 1  | 50         | 157.7           | 300      |      |                                   |
| 174                  | 3             | 8.9             | 0                    | 39     | -1            | 0                | 0           | 1              | 1  | 53.9           | 59   | 63.7 | 1  | 50         | 78.2            | 300      |      |                                   |
| 175                  | 3             | 32.4            | U                    | 32     | -1            | 0                | 0           | 1              | 1  | 53.9           | 59   | 63.7 | 1  | 50         | 142.3           | 300      |      |                                   |
| 176                  | 3             | 22.6            | о<br>Д               | 14     | -1            | 0                | 0           | 1              | 1  | 53.9           | 58.9 | 63.7 | 1  | 50         | 90.7<br>81.4    | 300      |      |                                   |
| 178                  | 3             | 1.7             | 0                    | 5      | -1            | 0                | 0           | 1              | 1  | 53.9           | 59.1 | 63.7 | 1  | 50         | 74.8            | 300      |      |                                   |
| 179                  | 3             | 1.7             | 0                    | 4      | -1            | 0                | 0           | 1              | 1  | 53.9           | 59.2 | 63.7 | 1  | 50         | 65.5            | 300      |      |                                   |
| 180                  | 3             | 1.7             | 0                    | 40     | -1            | 0                | 0           | 1              | 1  | 53.9           | 58.8 | 63.7 | 1  | 50         | 182             | 300      |      |                                   |
| 181                  | 3             | 17.7            | 0                    | 2      | -1            | 0                | 0           | 1              | 1  | 53.9           | 59   | 63.7 | 1  | 50         | 162.8           | 300      |      |                                   |
| 182                  | 3             | 7.7             | 0                    | 25     | -1            | 0                | 0           | 1              | 1  | 53.9           | 59.3 | 63.7 | 1  | 50         | 77.3            | 300      |      |                                   |
| 183                  | 3             | 18.5            | 0                    | 19     | -1            | 0                | 0           | 1              | 1  | 53.9           | 58.9 | 63.7 | 1  | 50         | 95.2            | 300      |      |                                   |
| 184                  | 3             | 22.3            | 0                    | 11     | -1            | 0                | 0           | 1              | 1  | 53.9           | 58.8 | 63.7 | 1  | 50         | 180.5           | 300      |      |                                   |
| 1                    | -             |                 | -                    | ~~     |               | -                |             |                |    | 50.0           | 50.4 |      |    | 5          | ~               |          |      | •                                 |

# PE10-035 HYUNDAI – KIA 10-27-2010 ATTACHMENT M Repair Histories

10/18/2010 Hyundai Motor America Warranty Vehicle Information -----< VEHICLE CLAIM HISTORY >------Dealer Claim Repair Repair Operation Code Number Order Date Mileage Description \_\_\_\_\_ -----IL061 89188E 089188 6/18/2010 3,400 SERVICE LOAN CAR CLAIM IL061 89188B 089188 6/17/2010 3,400 W/SHIELD GLASS UPPER MLDG IL061 89188C 089188 6/17/2010 3,400 LEVER ASSY-COMPLETE IL061 89188D 089188 6/17/2010 3,400 WHEEL ALIGNMENT (4 WHEEL)-ADJUS IL061 085029 085029 3/09/2010 568 LATCH ASSY-FRONT DOOR BOTH IL061 85029A 085029 3/09/2010 568 ECM UPDATE P0605/2105/2110 IL061 85029B 085029 3/09/2010 568 YF IGNITION WIRING ROUTING IL061 85029C 085029 3/09/2010 568 JOINT AND/OR COUPLING ASSY-UNIV IL061 Q10411 084262 2/18/2010 9 PRE-DELIVERY INSPECTION/SERVICE

VIN#: 5NPEB4AC8BH Sonata (YF) Orig Owner: COLLINGBOURNE, PETER Transmission : Automatic Selling Dealer: IL061 ROSEN HYUNDAI 2011 Wty Strt DT: 2/20/2010 DMV Trnsfr DT: Hyundai Motor America Warranty Vehicle Information 10/18/2010

VIN#: 5NPEC4AC6BHSonata (YF)2011 Wty Strt DT: 3/06/2010Orig Owner: ENDLICH, DOUGLAS EDMV Trnsfr DT:Transmission : AutomaticSelling Dealer: PA065 CONICELLI HYUNDAI